# OverWatch<sup>™</sup> Standalone Application

#### User Guide

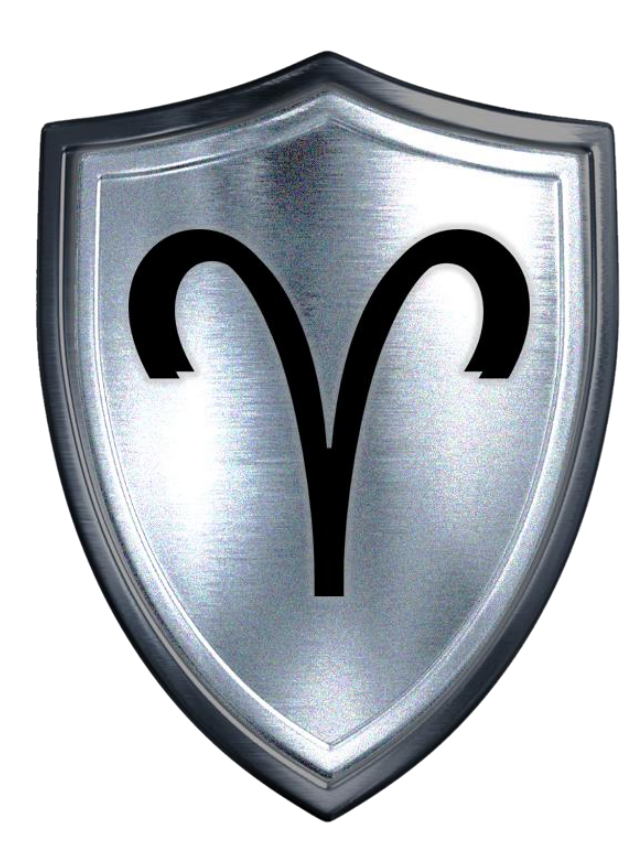

#### OverWatch<sup>™</sup> MIL KIT

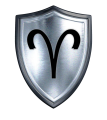

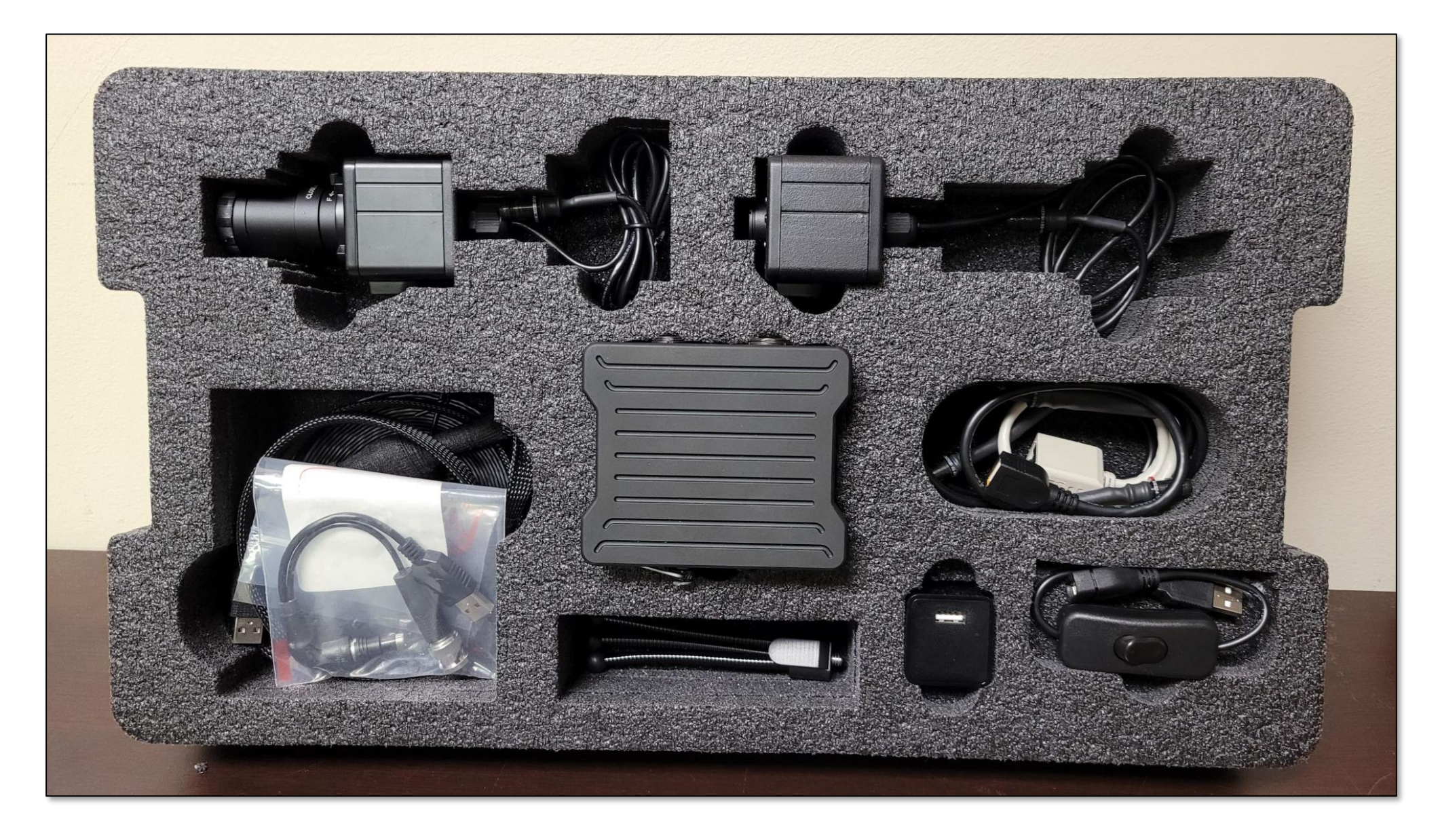

#### OverWatch<sup>™</sup> Overview

**OverWatch™** Provides persistent video surveillance at the tactical edge. Networked to stream video through a tethered connection or broadcast over an encrypted tactical radio network. OverWatch<sup>™</sup> will present a live view of the battlespace from a fixed or concealed position.

**OverWatch™** reduces the risk of exposure and detection by allowing the user to leave the system behind and access the video stream remotely through Mobile Tactical & Command Post Systems. The system can create tactical video from any connected optic or video source.

**OverWatch™** is a low-voltage capability powered through a micro USB connection or tethered to standard military batteries for extended operations. The system provides automatic network routing and multicast support for rapid deployment and ease of use.

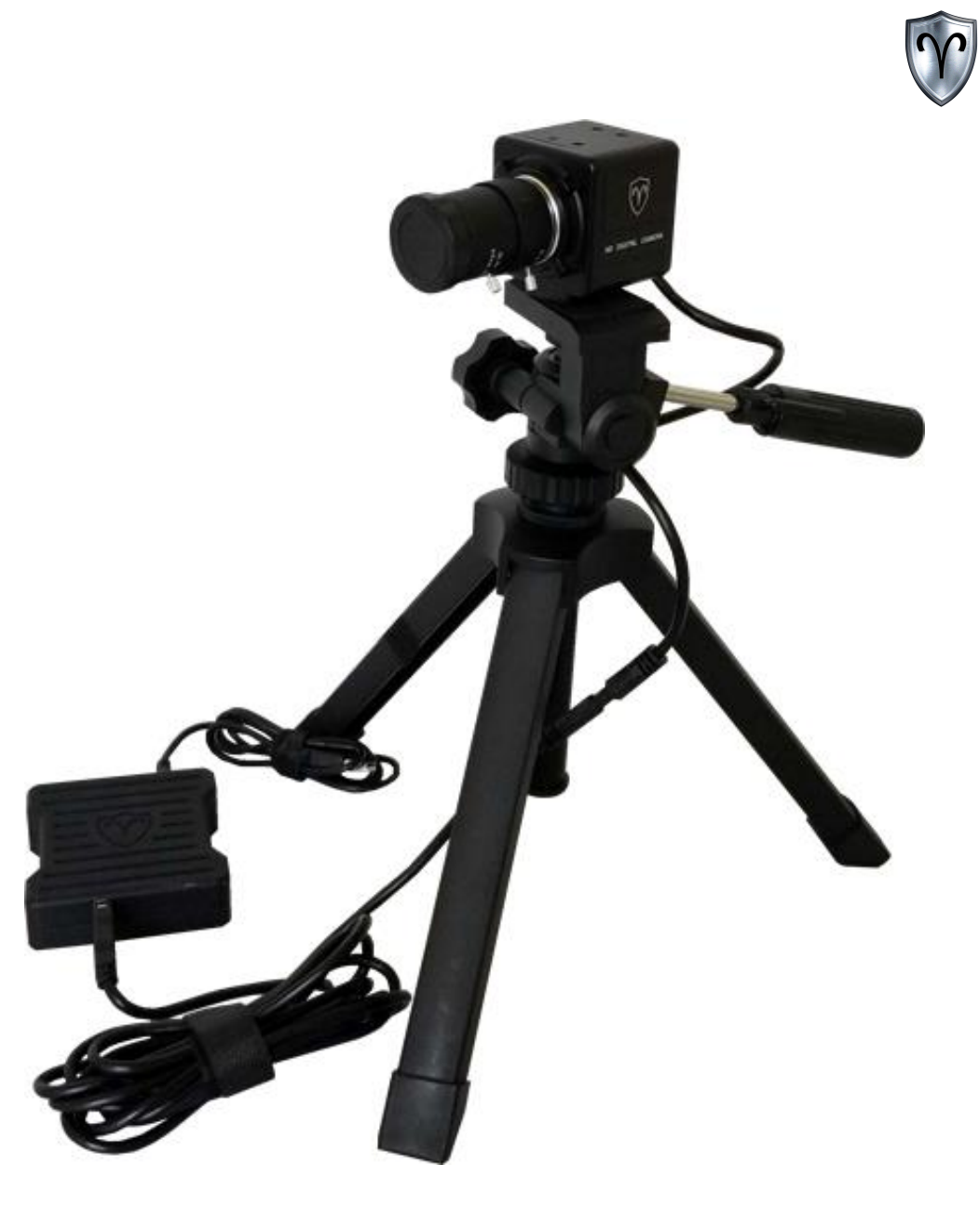

#### Before We Begin...

C

This documents assumes the following:

- 1. The Reader has followed the steps found in the OverWatch<sup>™</sup> Setup Guide
- 2. The Reader has the system set up and the EUD is receiving an IP Address from the OverWatch<sup>™</sup> System.

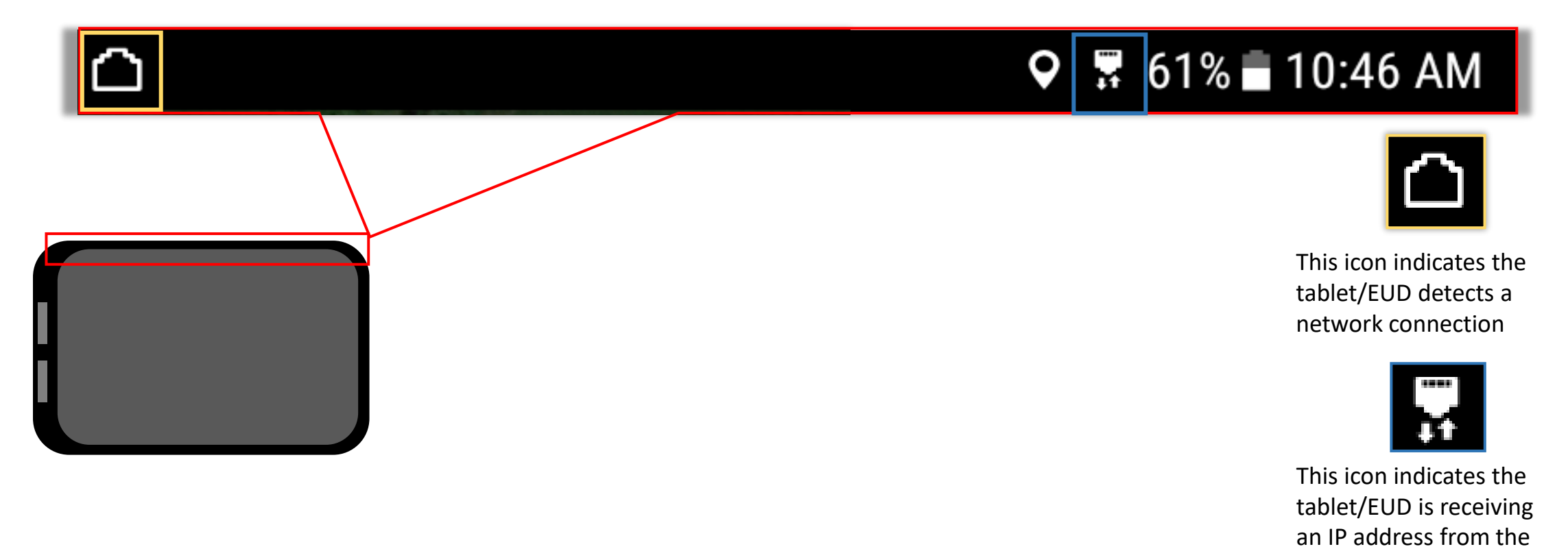

OverWatch<sup>™</sup> System

#### OverWatch<sup>™</sup> Standalone Table of Contents

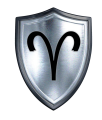

| Install OverWatch™ Standalone App | 7  |
|-----------------------------------|----|
| Allow App Permissions             |    |
| Initial Sensor Setup              | 9  |
| User Interface                    |    |
| Motion Detection                  |    |
| Camera Status Matrix              |    |
| Select Sensor Source              |    |
| Hand Jam Sensor Source            |    |
| Files Overview                    |    |
| Files Recordings                  |    |
| Files Snapshots                   |    |
| Settings Overview                 | 23 |
| Motion Alert Settings             |    |
| Snapshot File Type                | 25 |
| Orientation                       |    |
| JPG Compression                   |    |
| Application Information           |    |
| User Guide                        |    |
| Setup Guide                       |    |
| Board Configuration               |    |

#### OverWatch<sup>™</sup> Standalone User Guide

#### OverWatch<sup>™</sup> Standalone Table of Contents cont.

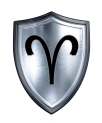

| Configuration Overview |
|------------------------|
| Connect to Board       |
| Camera Label           |
| Camera Configuration   |
| Motion Alert Settings  |
| SA Network Settings    |
| SA Information         |
| Network Settings46     |
| TCP Address            |
| Add TCP Address        |
| Factory Reset          |

#### Install OverWatch<sup>™</sup> Standalone App

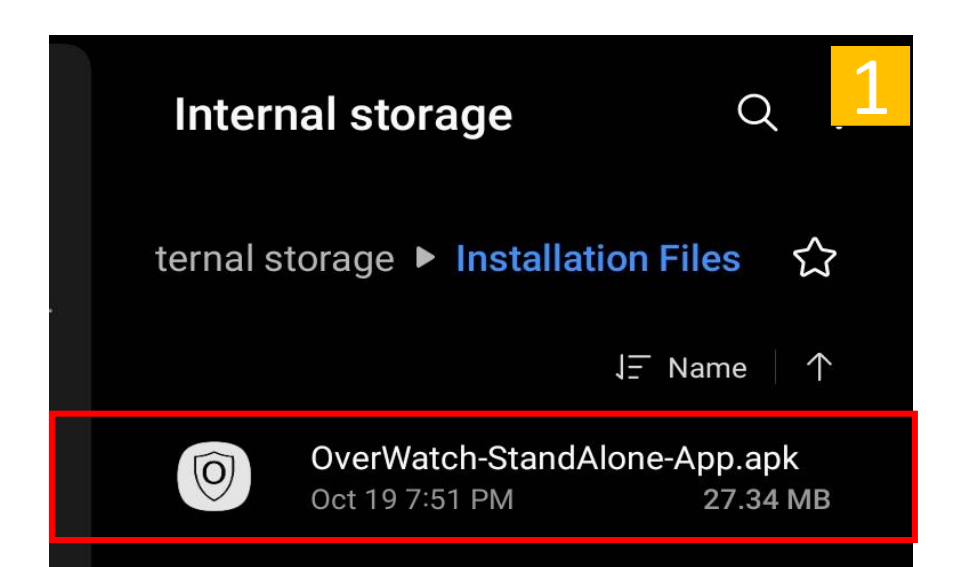

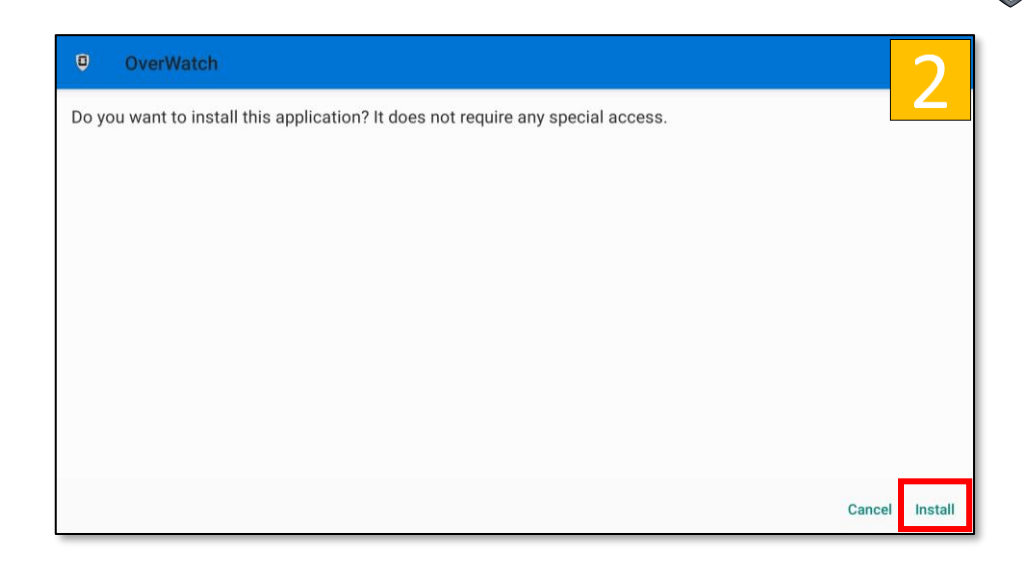

- 1. *Tap* the <u>OverWatch Standalone APK</u> file to begin installation.
- 2. Review the Permissions Statement then *tap Install*.
- 3. *Tap <u>Open</u>* once the installation is complete.

**Note:** The actual APK name may change. Also you may have to adjust the security settings on your device to install this application.

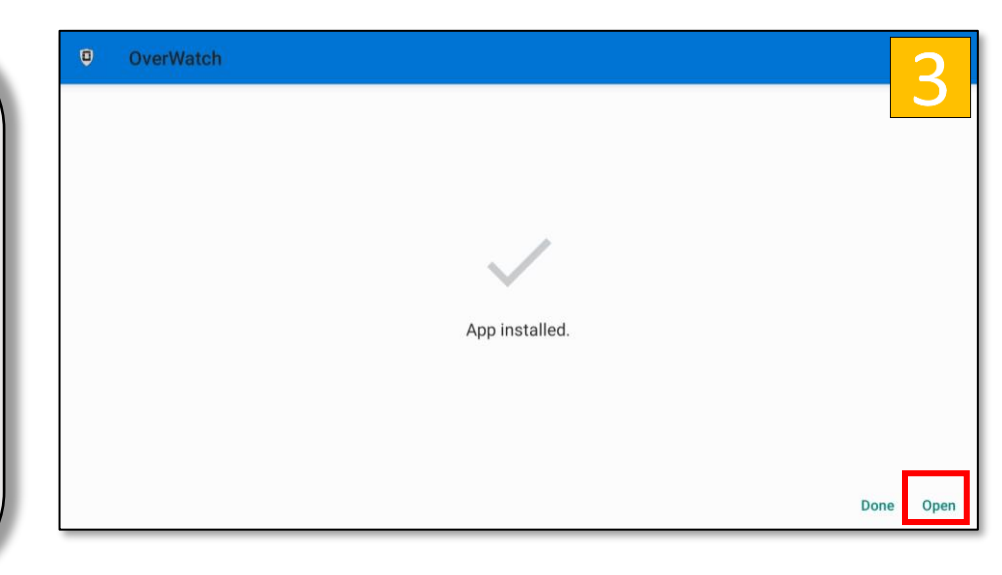

#### **Allow App Permissions**

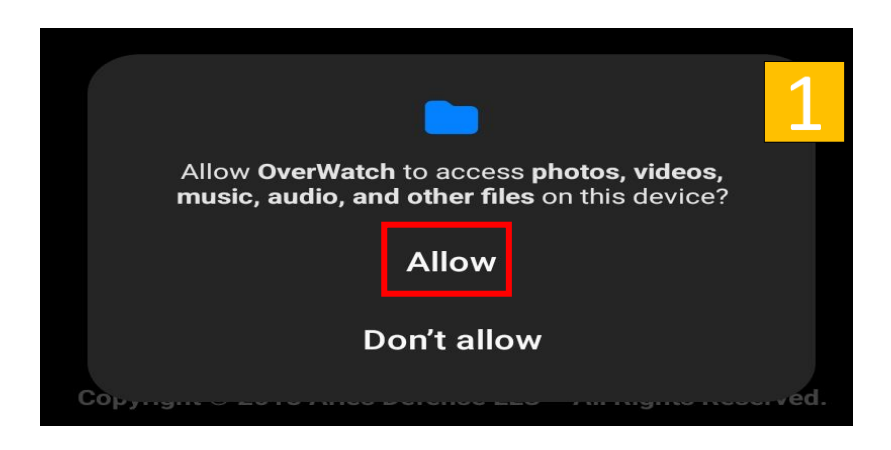

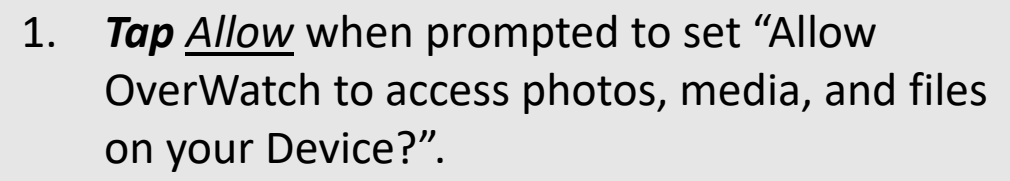

2. *Tap <u>Allow</u>* when prompted to set "Allow OverWatch to access this device's location?"

Failing to allow these permissions will limit / prevent proper functionality of the OverWatch<sup>™</sup> System.

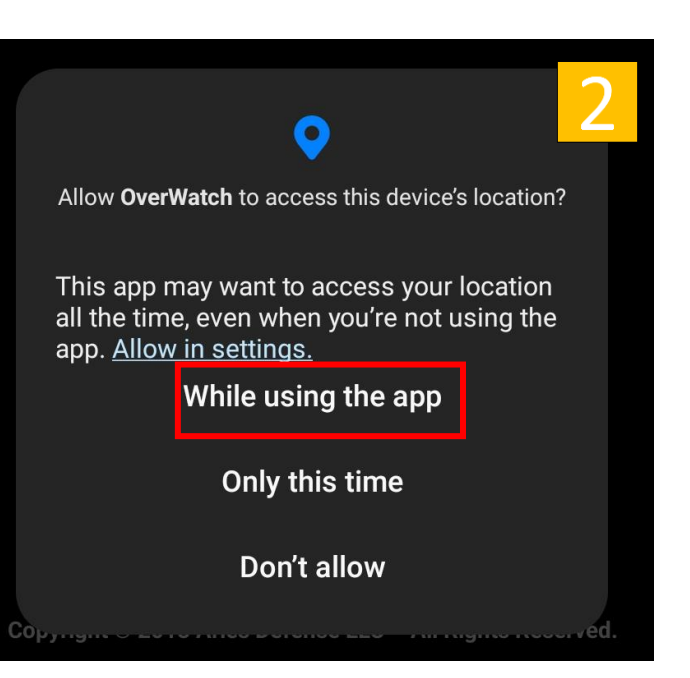

#### **Initial Sensor Setup**

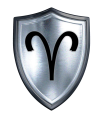

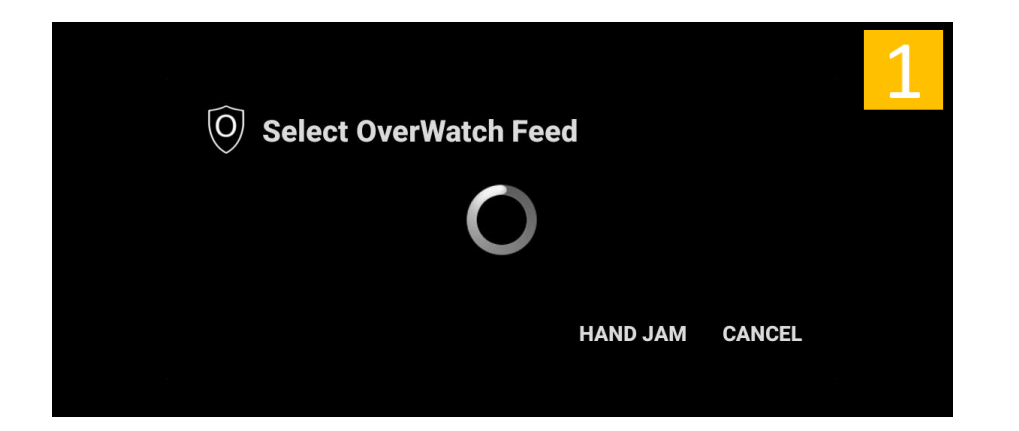

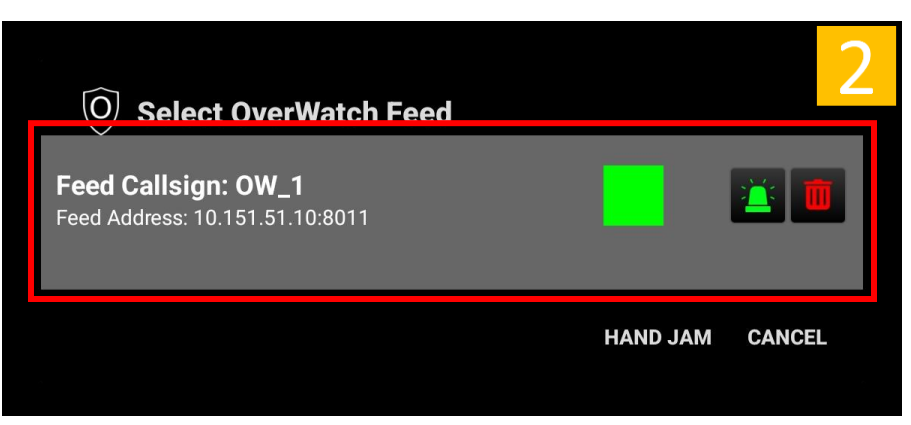

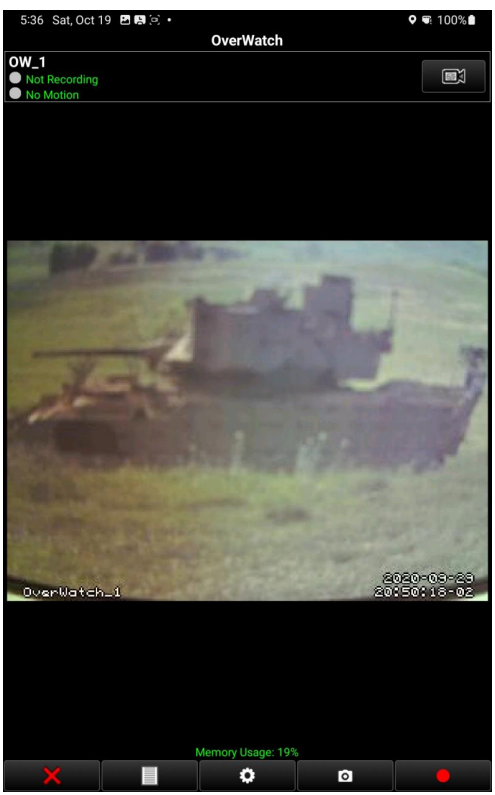

- 1. Upon initial set up OverWatch will look for all OverWatch systems on the network:
- 2. Select your desired feed and it will start streaming.

#### OverWatch<sup>™</sup> Standalone User Interface

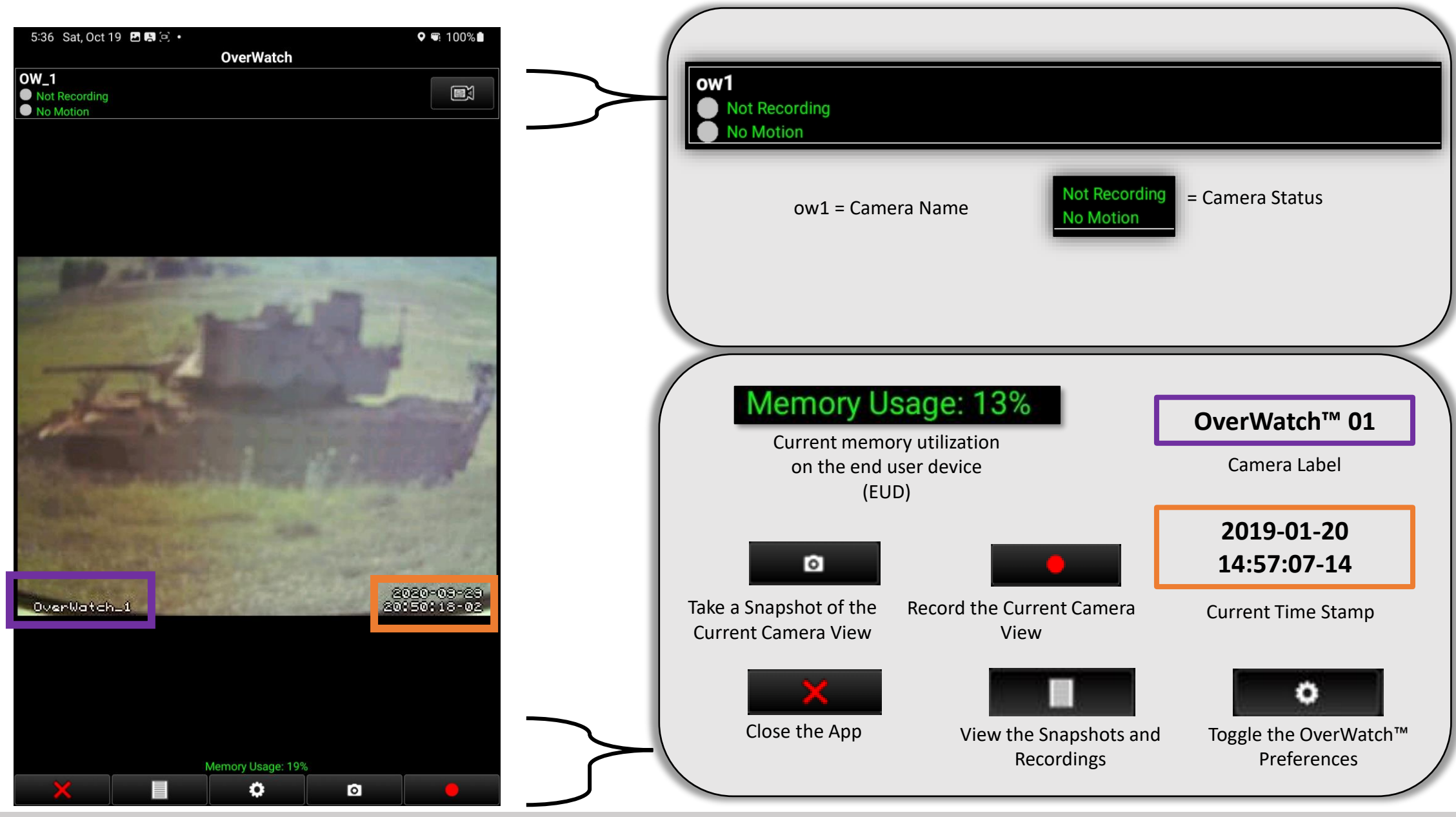

OverWatch<sup>™</sup> Standalone User Guide

#### OverWatch<sup>™</sup> Motion Detection

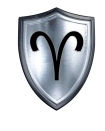

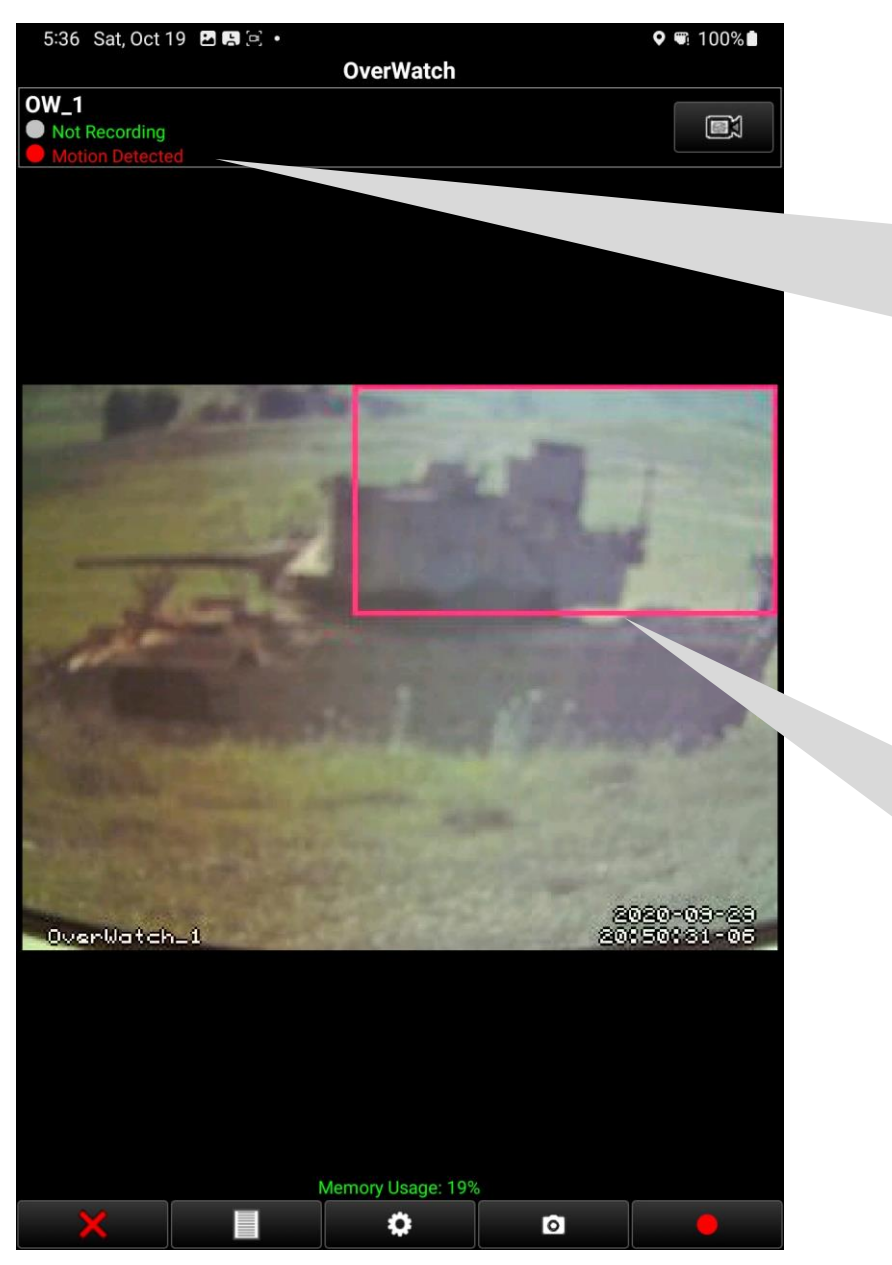

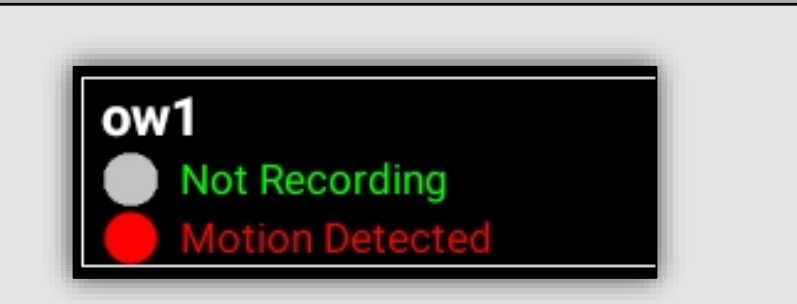

The Camera detects motion and begins to record if that feature has been turned on. Enabling this feature is discussed in the Preferences/Settings Section of the manual.

The OverWatch<sup>™</sup> System will draw a box around the area where motion is detected. The box will follow the "object" until it is out of view from the camera or until the system no longer detects motion.

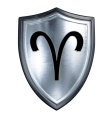

| No Motion Detected | Motion Detected not recording | Motion Detected Auto<br>recording |
|--------------------|-------------------------------|-----------------------------------|
| ow1                | ow1                           | ow1                               |
| Not Recording      | Not Recording                 | Recording                         |
| No Motion          | Motion Detected               | Motion Detected                   |

**No Motion Detected** -- Motion has not been detected by the OverWatch<sup>™</sup> system

Motion Detected -- Motion has been detected by the OverWatch<sup>™</sup> System

**Recording** -- The OverWatch<sup>™</sup> system is recording camera footage while there is motion detected

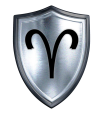

#### OverWatch<sup>™</sup> Standalone: Select Source

#### OverWatch<sup>™</sup> Standalone: Select Source

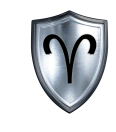

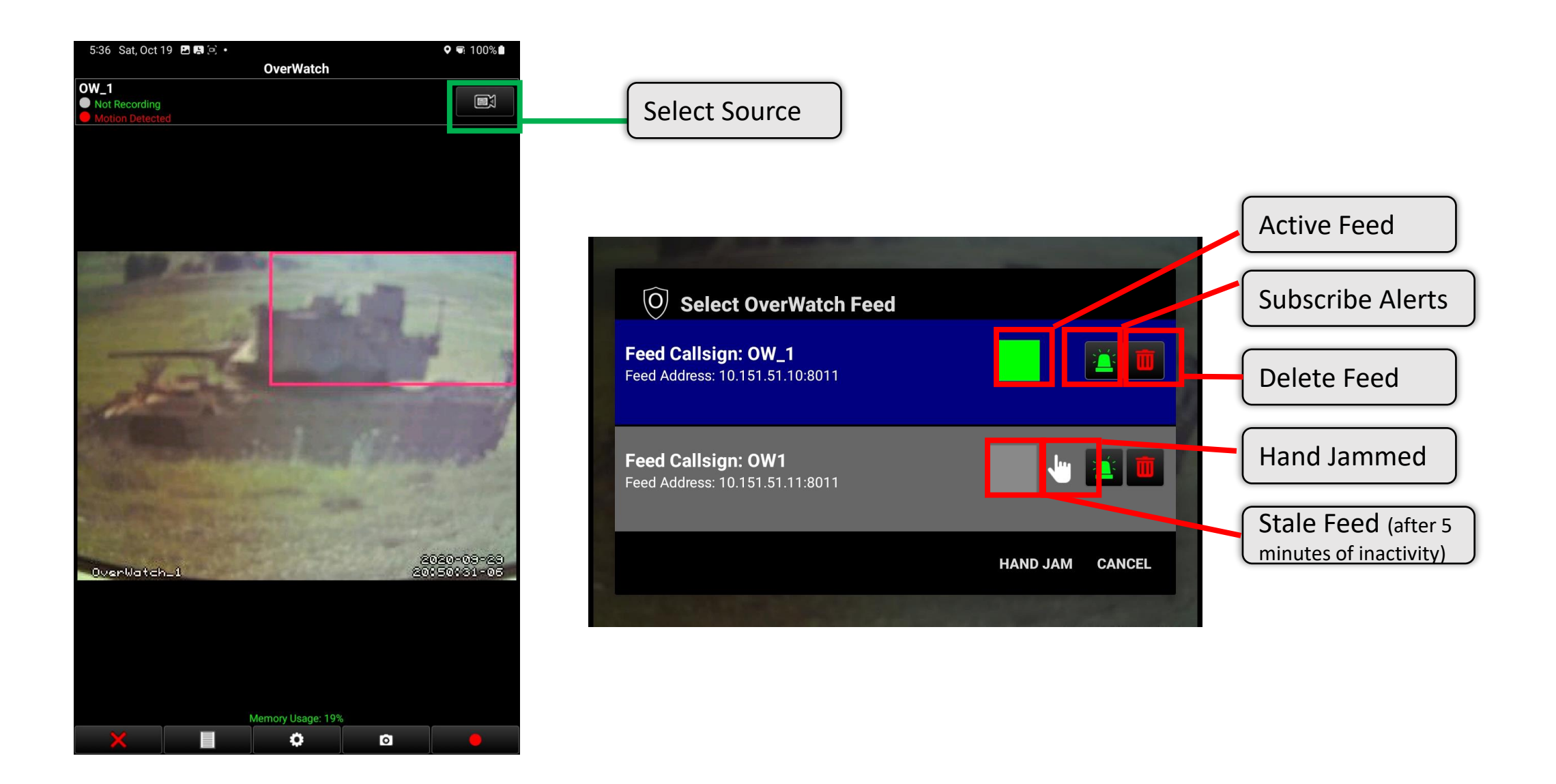

#### OverWatch<sup>™</sup> Standalone: Hand Jam Sensor Feed

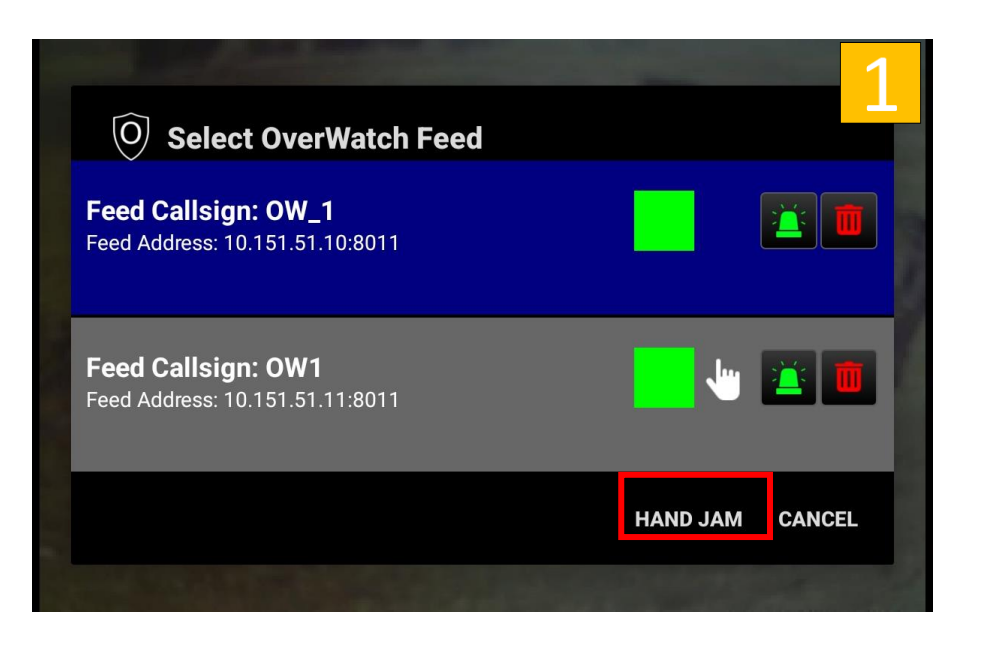

- 1. Select Hand Jam
- 2. Enter Required Fields
  - Camera Names are user defined.
  - The Default Camera URL is: 10.151.51.10.
  - The Default Port is 8011.
- 3. *Tap* <u>Confirm</u> to continue.

| O Hand Jam Feed Setup    |        | 2 |
|--------------------------|--------|---|
| Camera Name: Camera Name |        |   |
| http:// url              | port   |   |
| Confirm                  | Cancel |   |
|                          |        |   |

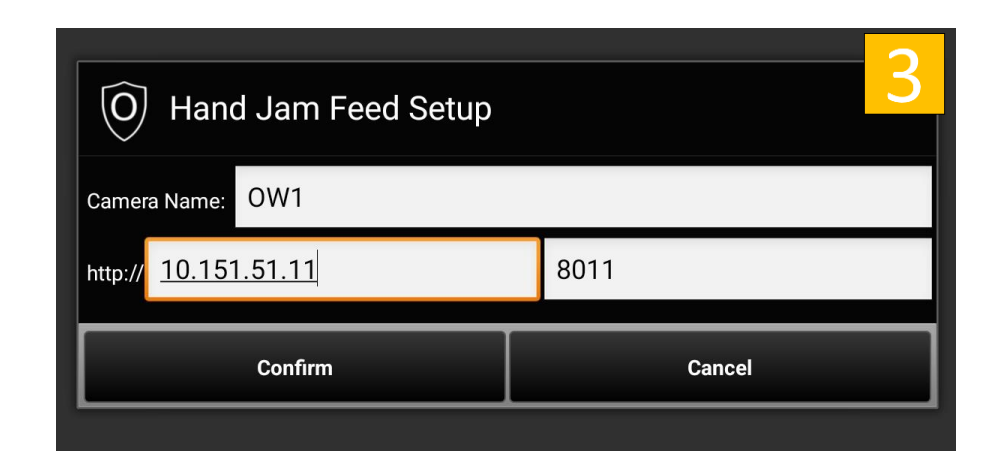

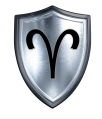

#### OverWatch<sup>™</sup> Standalone: Files

#### OverWatch<sup>™</sup> Standalone: Files Overview

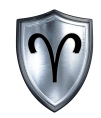

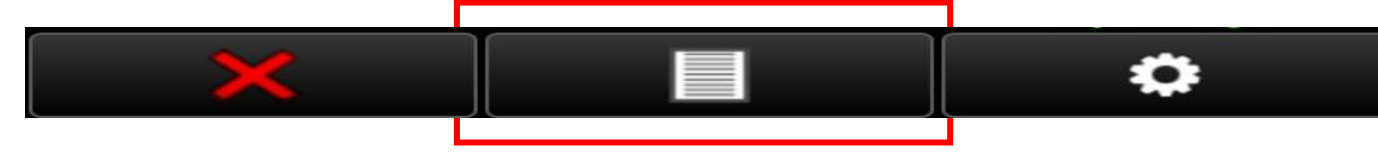

The OverWatch Files allows users to view snapshots and recordings. These files are either manually created using the snapshot or record buttons the main interface or by toggling the OverWatch<sup>™</sup> settings to automatically record when motion is detected. Files tagged with A\_ were automatically captured and files with M\_ were manually captured.

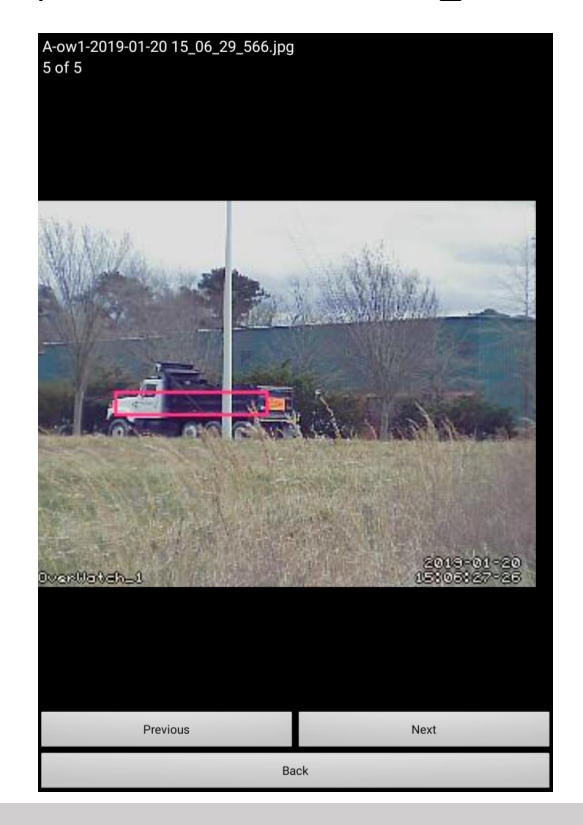

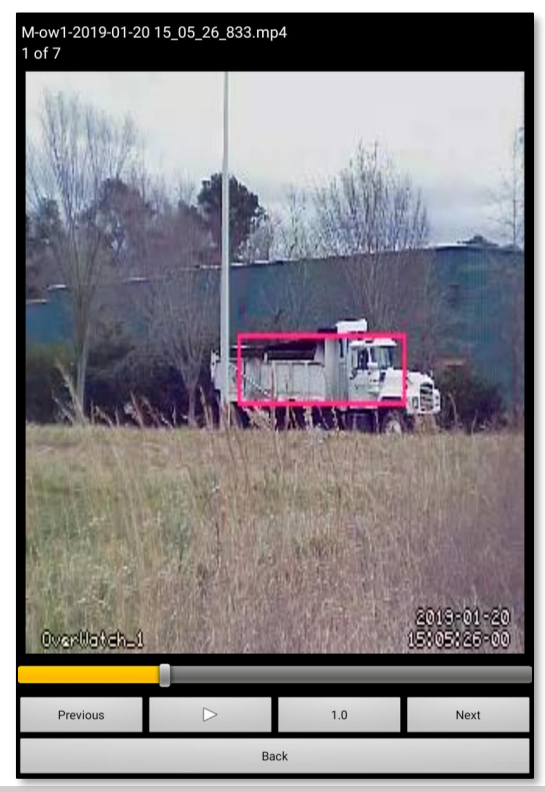

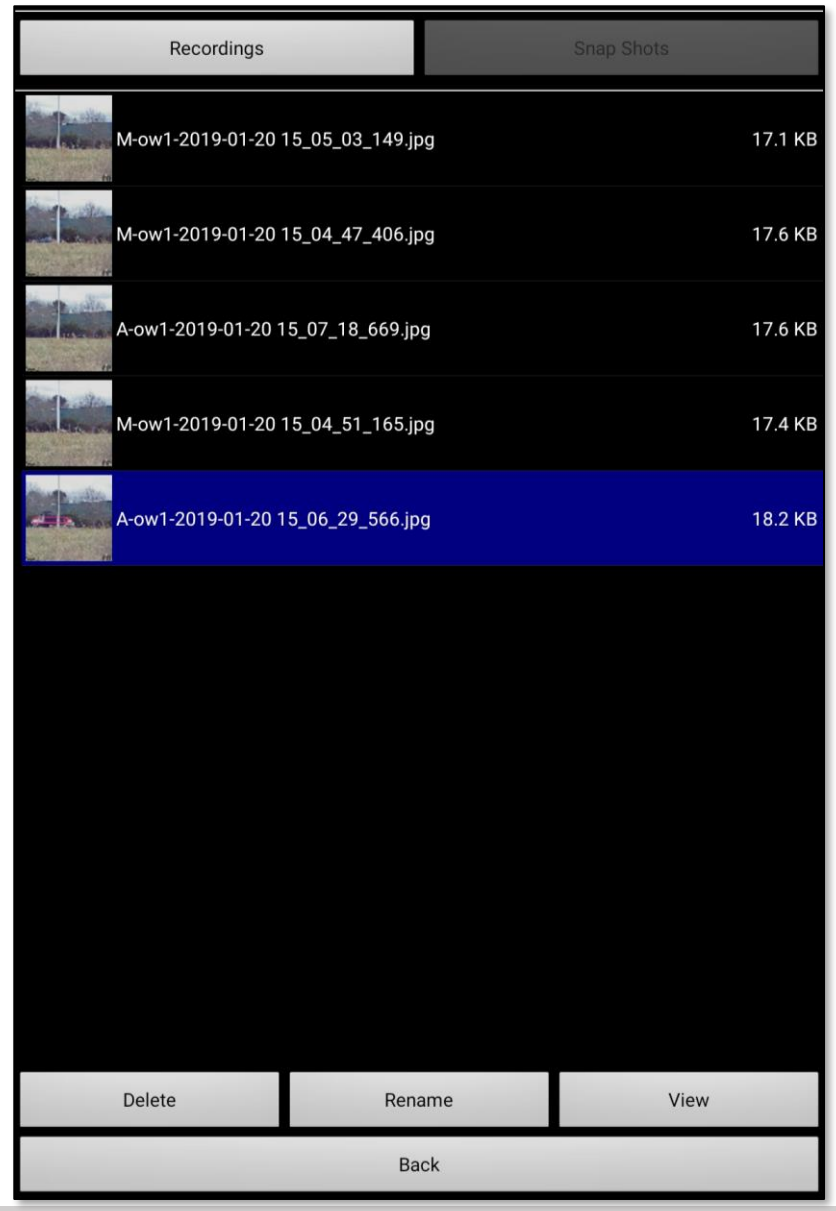

OverWatch<sup>™</sup> Standalone User Guide

### OverWatch<sup>™</sup> Standalone: Files - Recordings

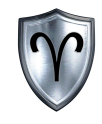

| 5:43 Sat. Oct 19 🖪 🖪 🖻 | •                  | <b>♀</b> ■ 100% ∎              |                                      |                                          |
|------------------------|--------------------|--------------------------------|--------------------------------------|------------------------------------------|
| Recordings             |                    | Snap Shots                     | Selected                             | Туре                                     |
| A-OW_1-2024-10-19      | ) 17_43_17_531.mp4 | <b>718.9 KB</b><br>00h:00m:09s | Recordings                           | Snap Shots                               |
|                        |                    |                                | Selected V                           | /ideo File                               |
|                        |                    |                                | M-ow1-2019-01-20<br>M-ow1-2019-01-20 | 0 15_05_03_149.jpg<br>0 15_04_47_406.jpg |
|                        |                    |                                |                                      |                                          |
|                        |                    |                                | Delete                               | Rename                                   |
|                        |                    |                                | Delete Selected Video                | Rename Selected Vide                     |
|                        |                    |                                | Play                                 | Back                                     |
| Delete                 | Rename             | Play                           | Play Selected Video                  |                                          |
|                        | Back               |                                | riay Selected Video                  | Go Back to Files                         |

#### OverWatch<sup>™</sup> Standalone: Files – Recordings (Cont...)

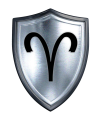

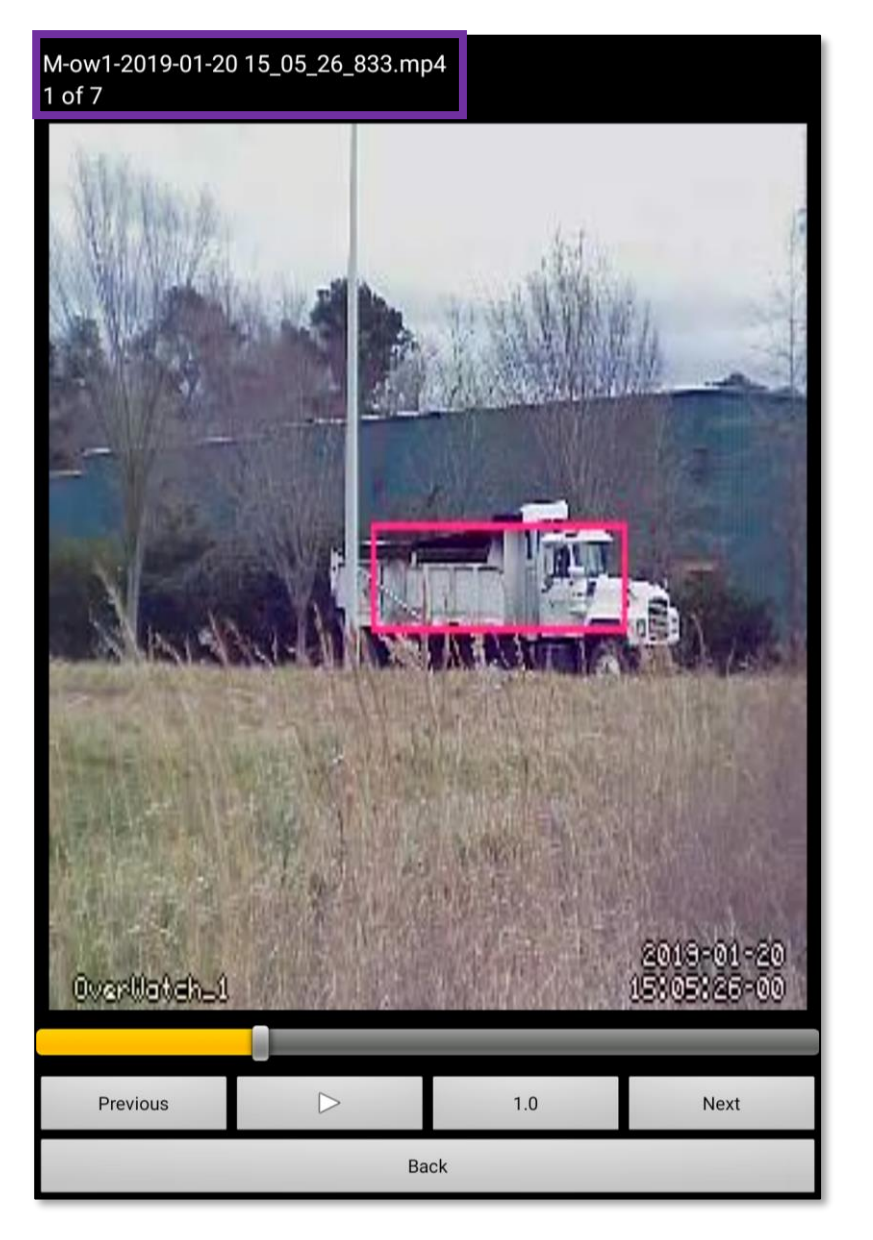

|                           |                                                      | Video Record                                                       | ling File Syntax                            |                  |
|---------------------------|------------------------------------------------------|--------------------------------------------------------------------|---------------------------------------------|------------------|
| Μ                         | ow1                                                  | 2019-01-20-                                                        | 15_05_26_833                                | MP4              |
| 1<br>1.<br>2.<br>3.<br>4. | 2<br>A - Autor<br>Camera I<br>Date Tim<br>File Exter | matic Recordin<br>Name<br>ne Stamp<br>nsion<br>1 o<br>Current file | 3<br>g / M – Manua<br>f 7<br>of total files | 4<br>I Recording |
|                           |                                                      |                                                                    |                                             |                  |
|                           |                                                      | Video P                                                            | rogress Bar                                 |                  |
|                           | Pre                                                  | vious                                                              |                                             | Next             |
|                           | Go to Prev                                           | vious Video                                                        | Go to N                                     | lext Video       |
|                           | $\triangleright$                                     |                                                                    | Ва                                          | ck               |
|                           | Play / St                                            | op Video                                                           | Go Bac                                      | k to Files       |

#### OverWatch<sup>™</sup> Standalone: Files - Snapshots

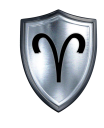

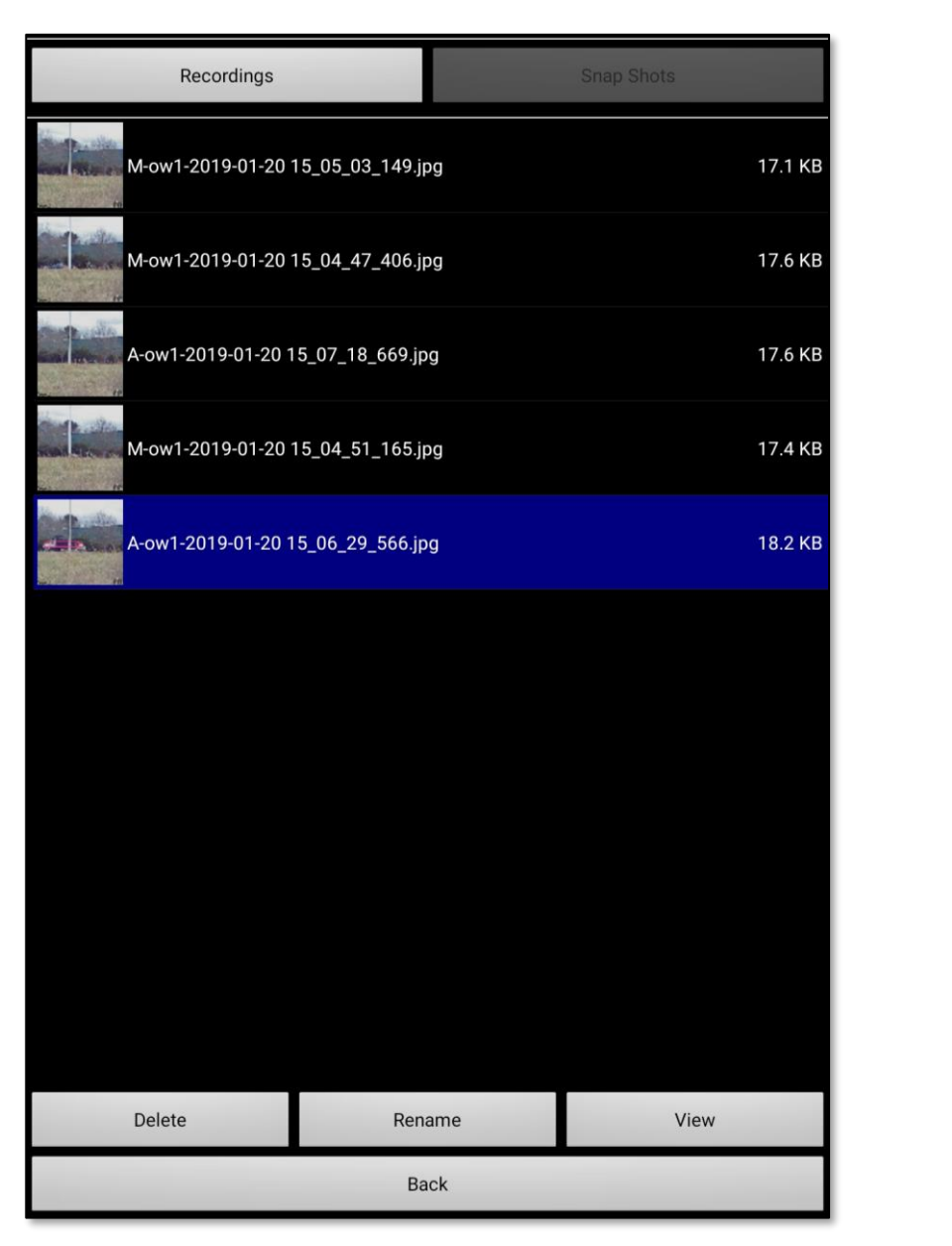

| Selected T<br>Recordings          | Type<br>Snap Shots       |  |
|-----------------------------------|--------------------------|--|
| Selected                          | d File                   |  |
| M-ow1-2019-01                     | -20 15_04_51_165.jpg     |  |
| A-ow1-2019-01-20 15_06_29_566.jpg |                          |  |
|                                   |                          |  |
| Delete                            | Rename                   |  |
| Delete Selected Snapshot          | Rename Selected Snapshot |  |
| Viou                              | Deel                     |  |
| View                              | Васк                     |  |
| Play Selected Snapshot            | Go Back to Files         |  |

#### OverWatch<sup>™</sup> Standalone: Files – Snapshots (Cont...)

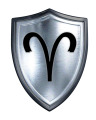

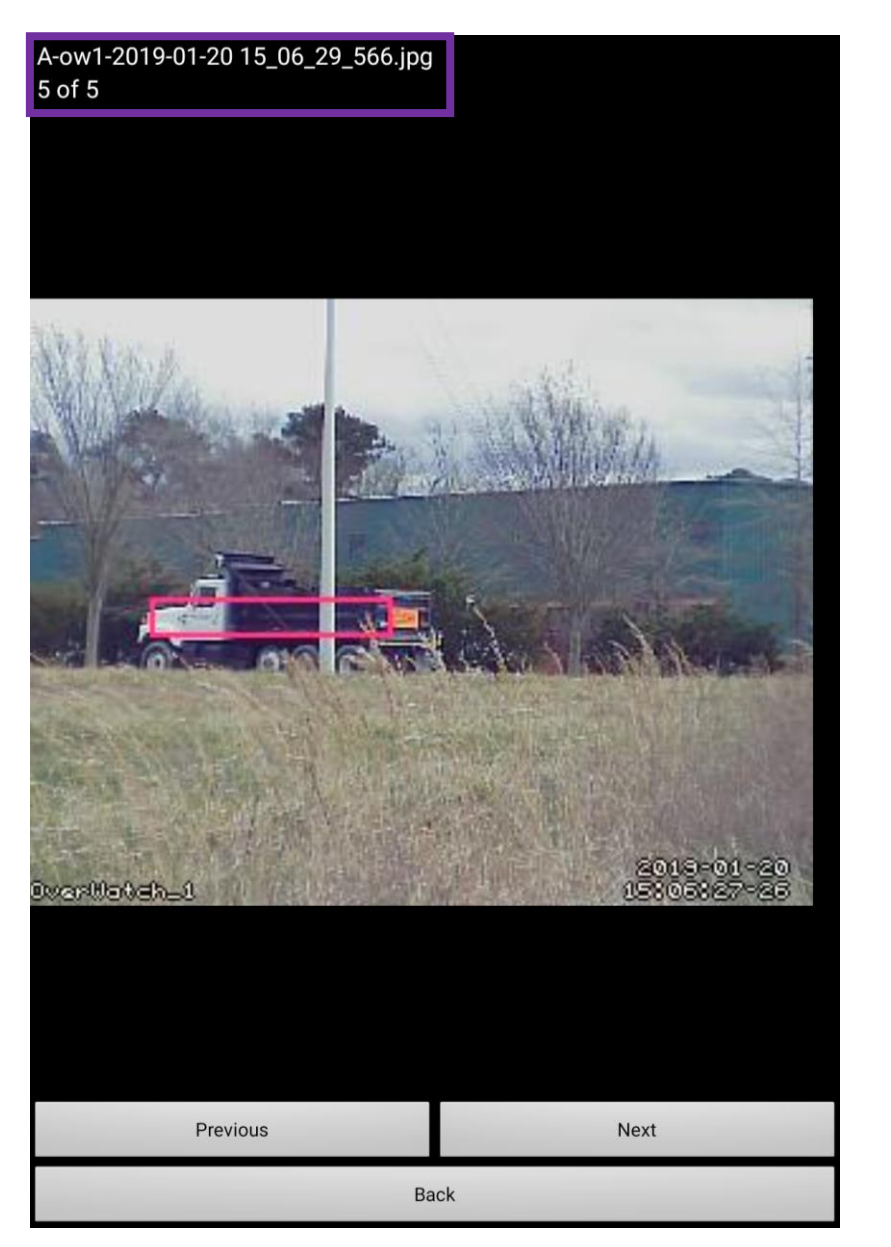

|                                                                                           | Video Recordii                                                 | ng File Syntax                        |                       |  |
|-------------------------------------------------------------------------------------------|----------------------------------------------------------------|---------------------------------------|-----------------------|--|
| A ow1 201                                                                                 | 9-01-20-15_0                                                   | 6_29_566                              | JPG                   |  |
| <ol> <li>A - Automa</li> <li>Camera Na</li> <li>Date Time</li> <li>File Extens</li> </ol> | ntic Snapshot<br>me<br>Stamp<br>ion<br>5 of<br>Current file of | 3<br>/ M – Manu<br>5<br>f total files | 4<br>ual Snapshot     |  |
| Previou<br>Go to Previous                                                                 | <sup>is</sup><br>Snapshot                                      | Go to                                 | Next<br>Next Snapshot |  |
|                                                                                           | Back                                                           | <b>K</b>                              |                       |  |
|                                                                                           | Go Back                                                        | to Files                              |                       |  |
|                                                                                           |                                                                |                                       |                       |  |

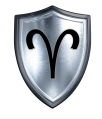

#### OverWatch<sup>™</sup> Standalone: Settings

#### OverWatch<sup>™</sup> Standalone: Settings Overview

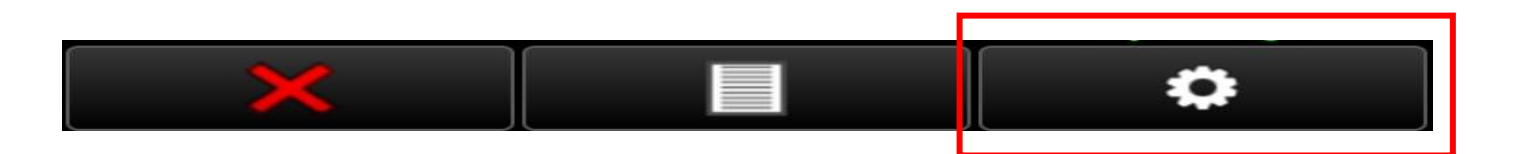

*Tap* <u>Settings</u> on the Main Interface to open the OverWatch<sup>™</sup> Preferences Window. Configuring the preferences options in this section assumes the user has done this step.

The OverWatch<sup>™</sup> Settings (aka Preferences) allows the user to:

- Modify Camera Names
- Change IP Addresses and Ports
- Toggle Motion Alert Settings
- Modify Snapshot Settings
- Adjust the Orientation of the OverWatch<sup>™</sup> App
- Configure the Settings on the OverWatch<sup>™</sup> board (ADVANCED)\*

\*This should be done with extreme caution!

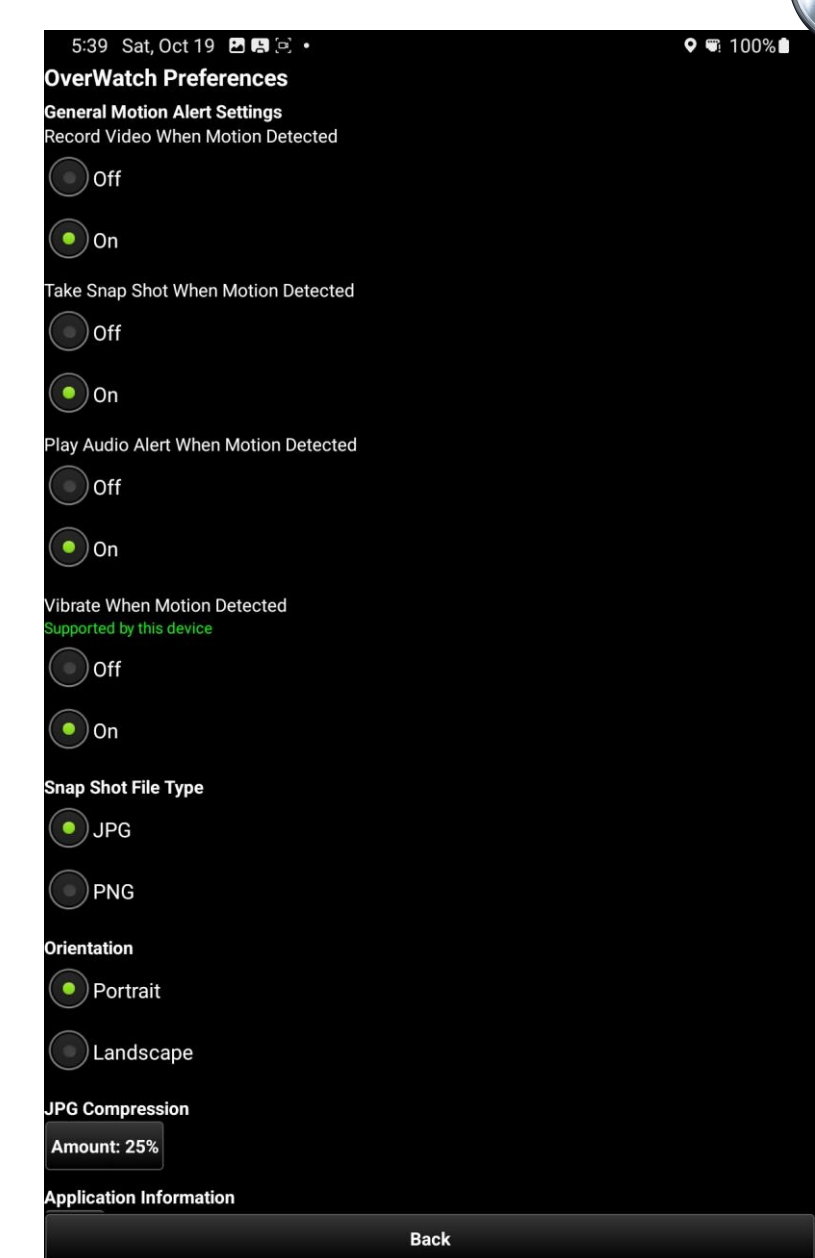

#### OverWatch<sup>™</sup> Standalone: Settings – Motion Alert Settings

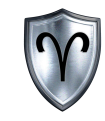

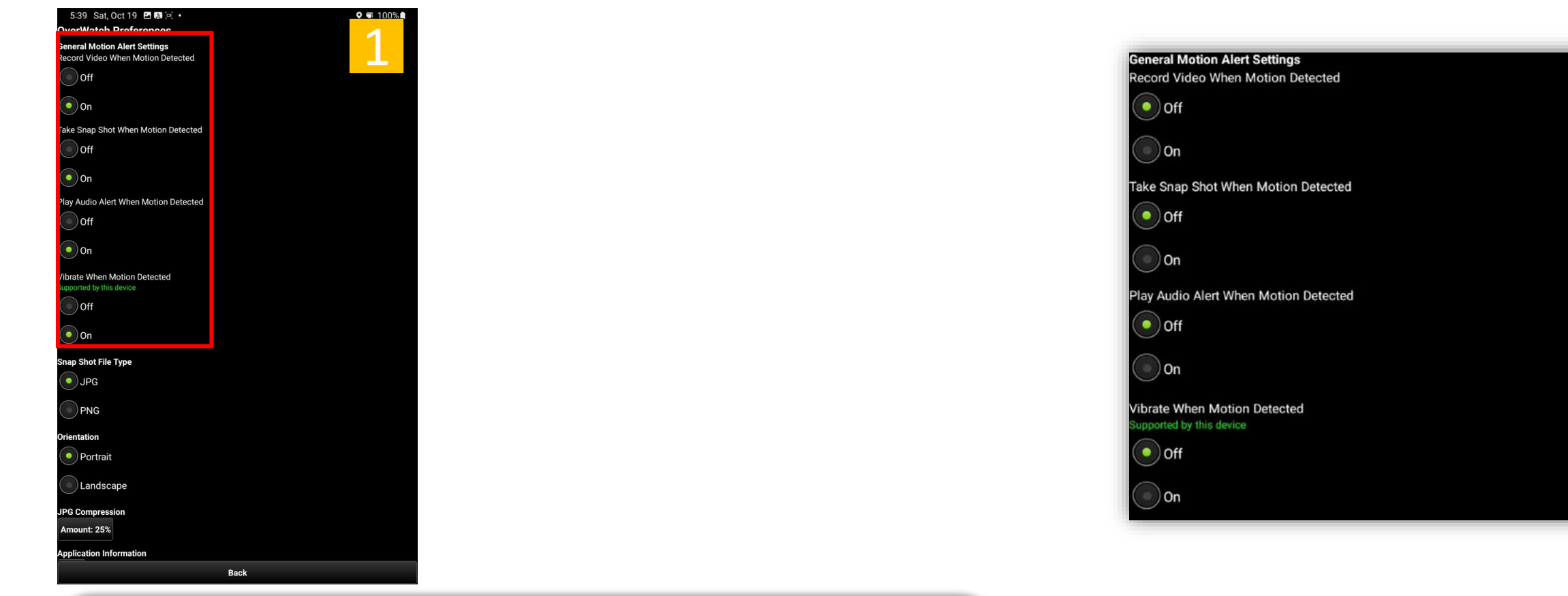

- 1. Locate the General Motion Alert Settings.
- Toggle <u>Camera Motion Alert Settings</u> from Off to On as desired. Tap <u>Back</u> at the bottom of the "OverWatch Preferences" screen to return to the OverWatch Main" screen.

The OverWatch<sup>™</sup> App provides visual, haptic, and audio alerts to users when the system detects motion.

#### OverWatch<sup>™</sup> Standalone: Settings – Snapshot File Type

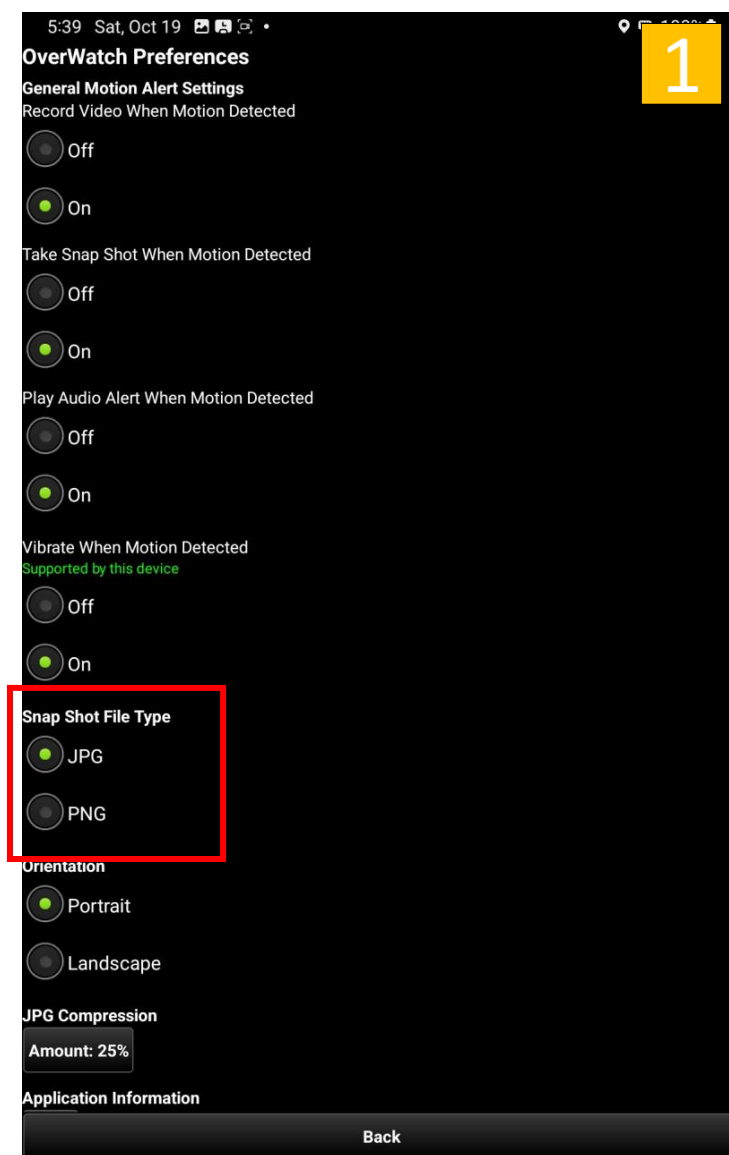

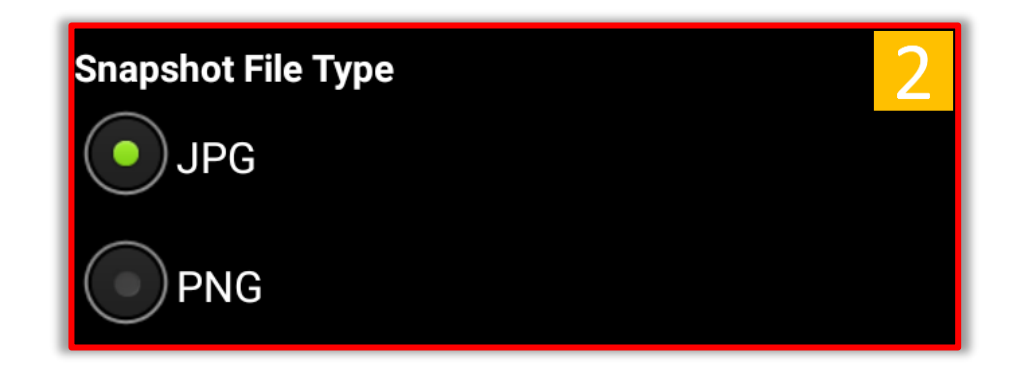

- 1. Locate Snapshot File Type.
- Tap JPG or PNG to change the snapshot file type. The default value is JPG. Tap Back at the bottom of the "OverWatch Preferences" screen to return to the "OverWatch Main" screen.

#### OverWatch<sup>™</sup> Standalone: Settings – Orientation

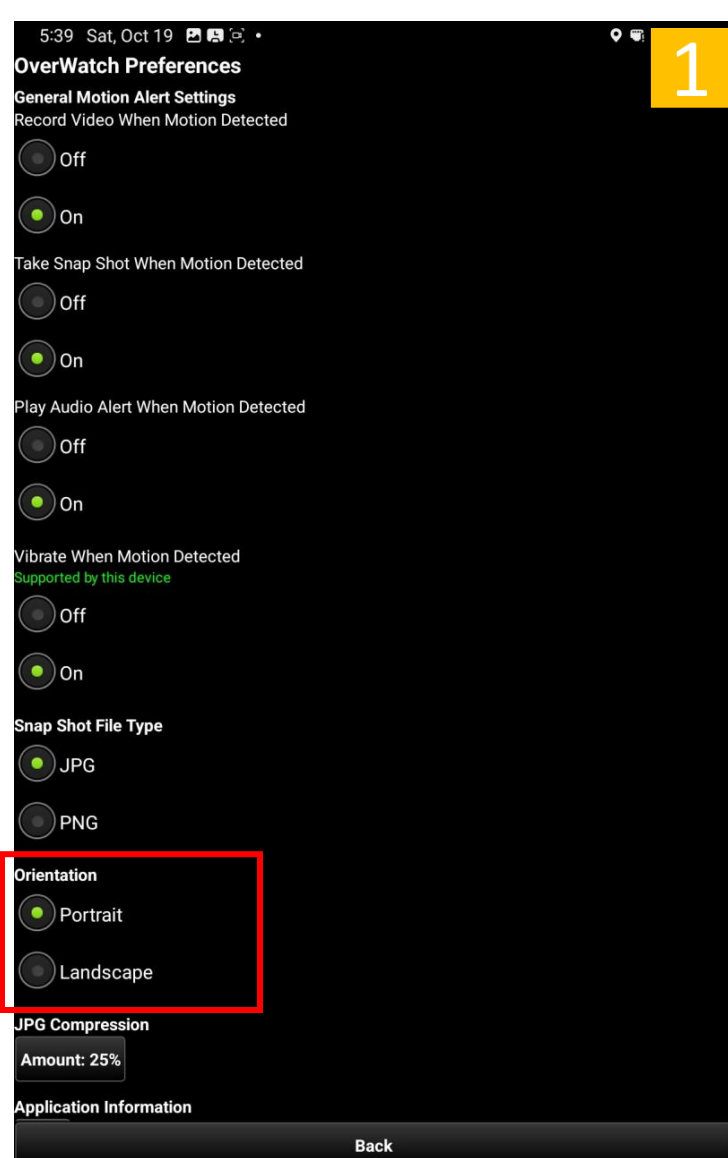

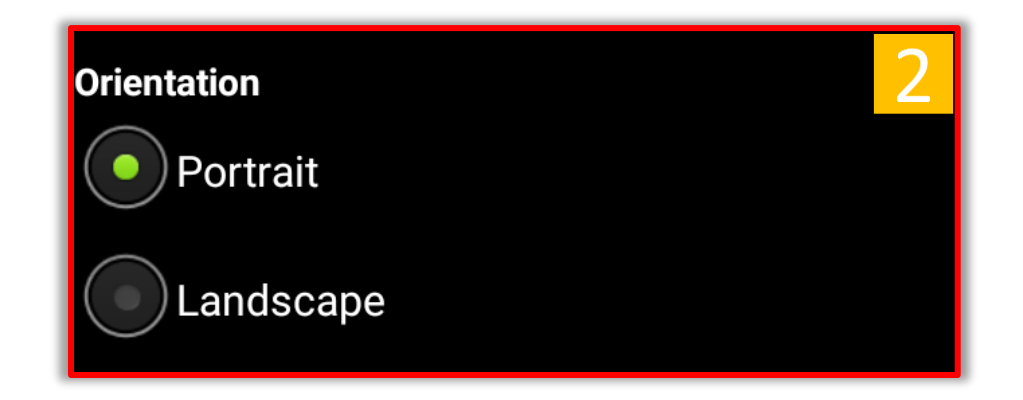

- 1. Locate Orientation.
- Tap <u>Portrait</u> or <u>Landscape</u> to change the orientation of the app. The default value is Portrait. Tap <u>Back</u> at the bottom of the "OverWatch Preferences" screen to return to the "OverWatch Main" screen. You will have to restart the app to apply the orientation change.

#### OverWatch<sup>™</sup> Standalone: Settings – JPG Compression

2.

3.

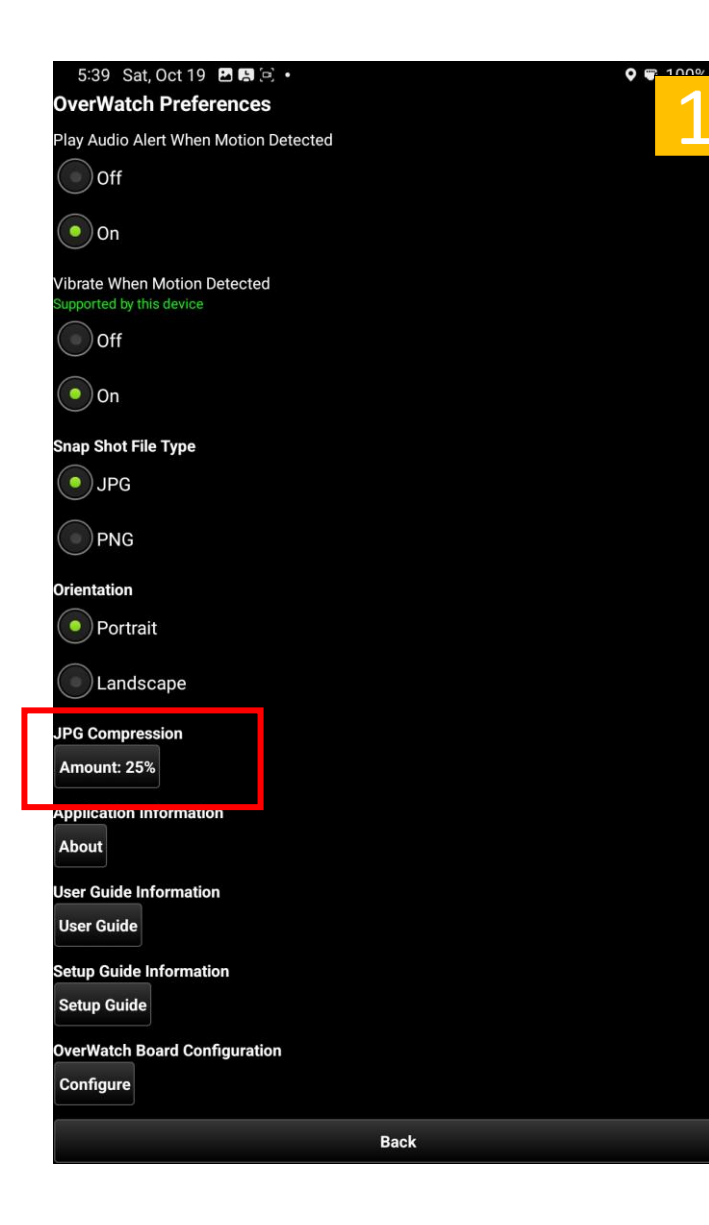

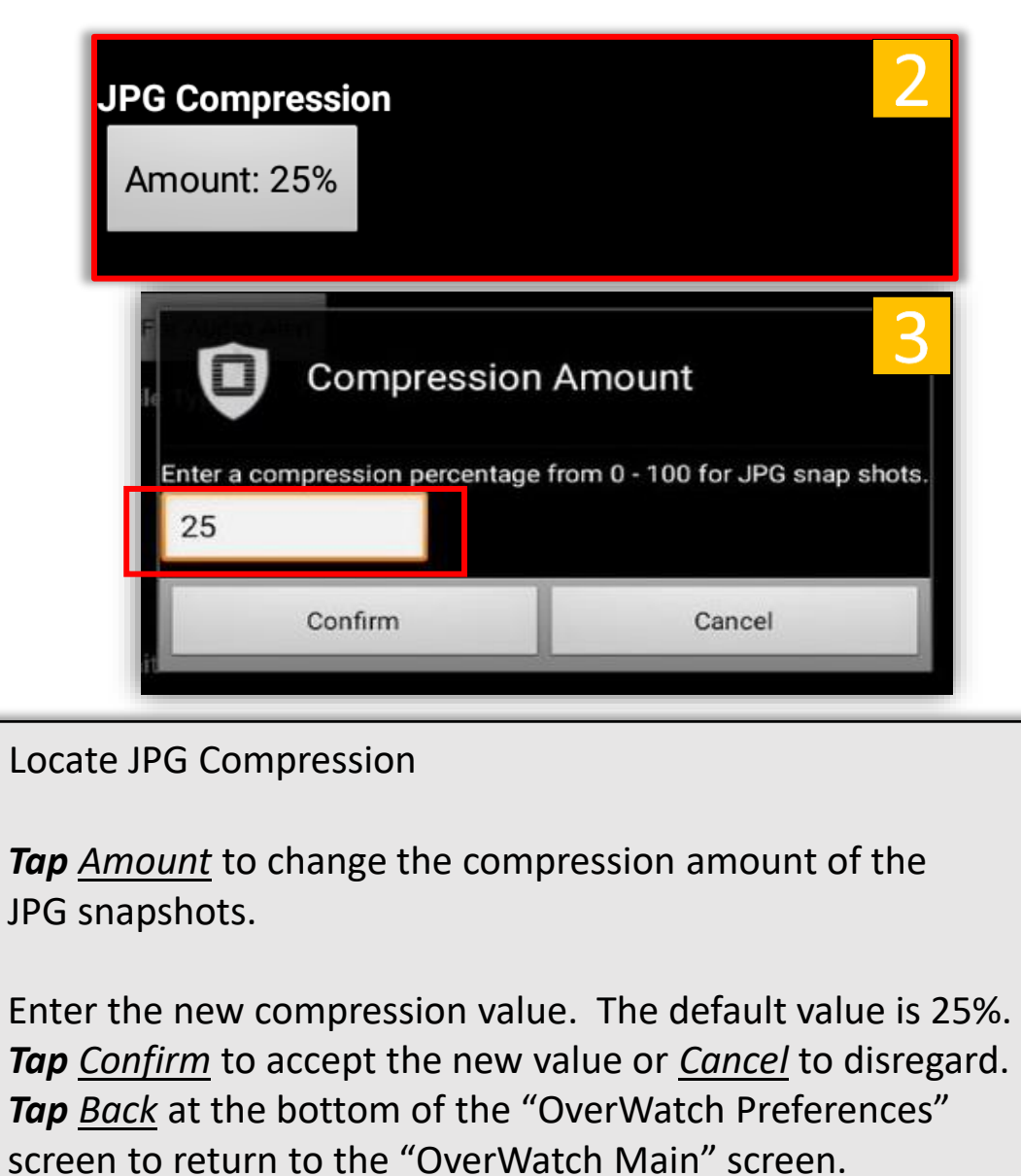

#### OverWatch<sup>™</sup> Standalone: Settings – Application Information

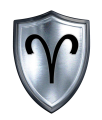

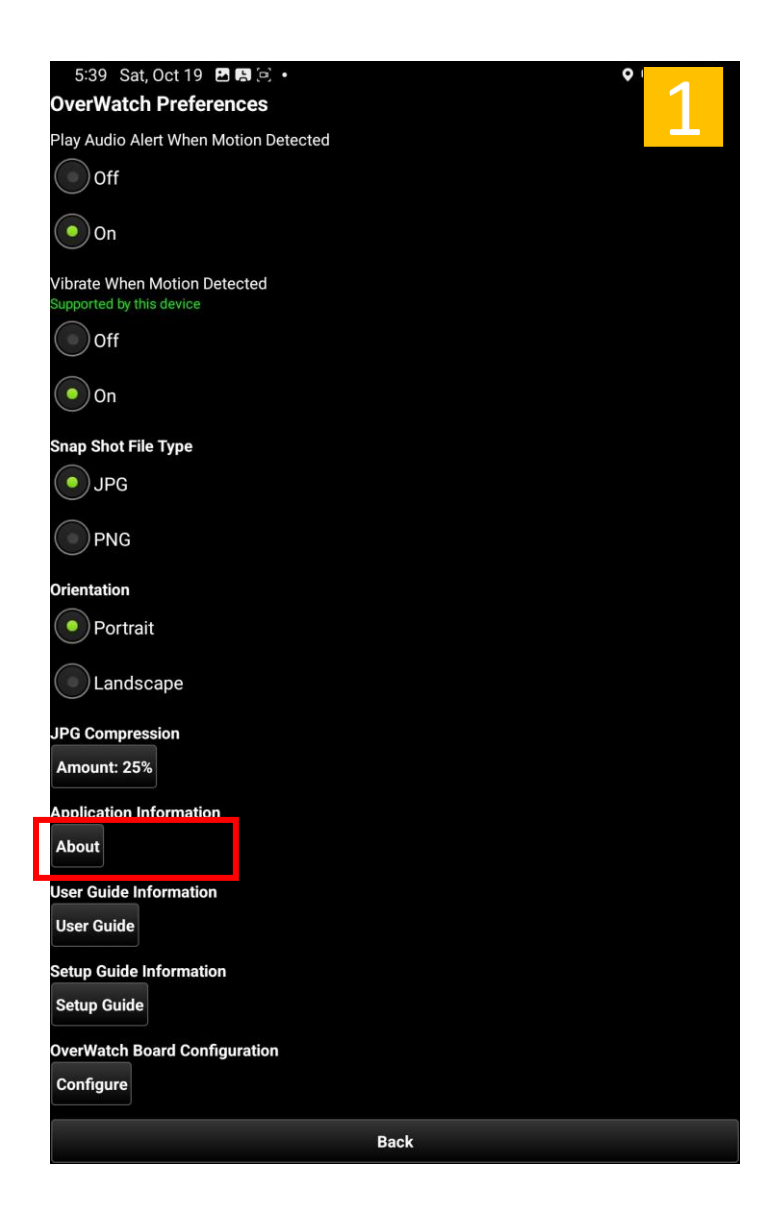

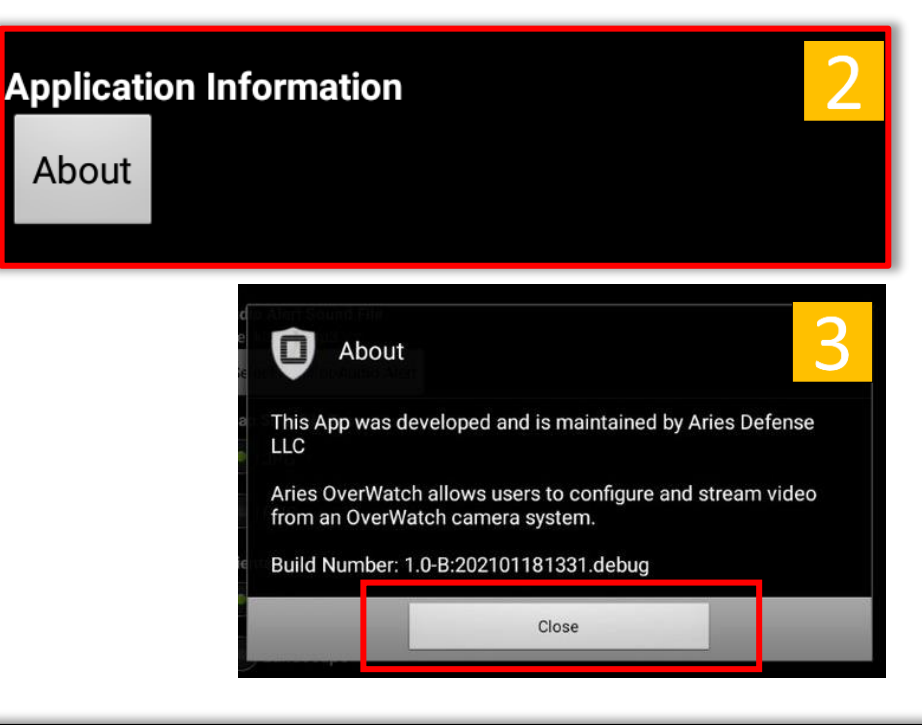

- 1. Locate Application Information.
- 2. Tap <u>About</u> to view the Application Information.
- Tap <u>Close</u> to exit the About window. Tap <u>Back</u> on the bottom of the "OverWatch Preferences" screen to return to the "OverWatch Main" screen.

#### OverWatch<sup>™</sup> Standalone: Settings – User Guide

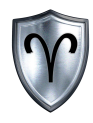

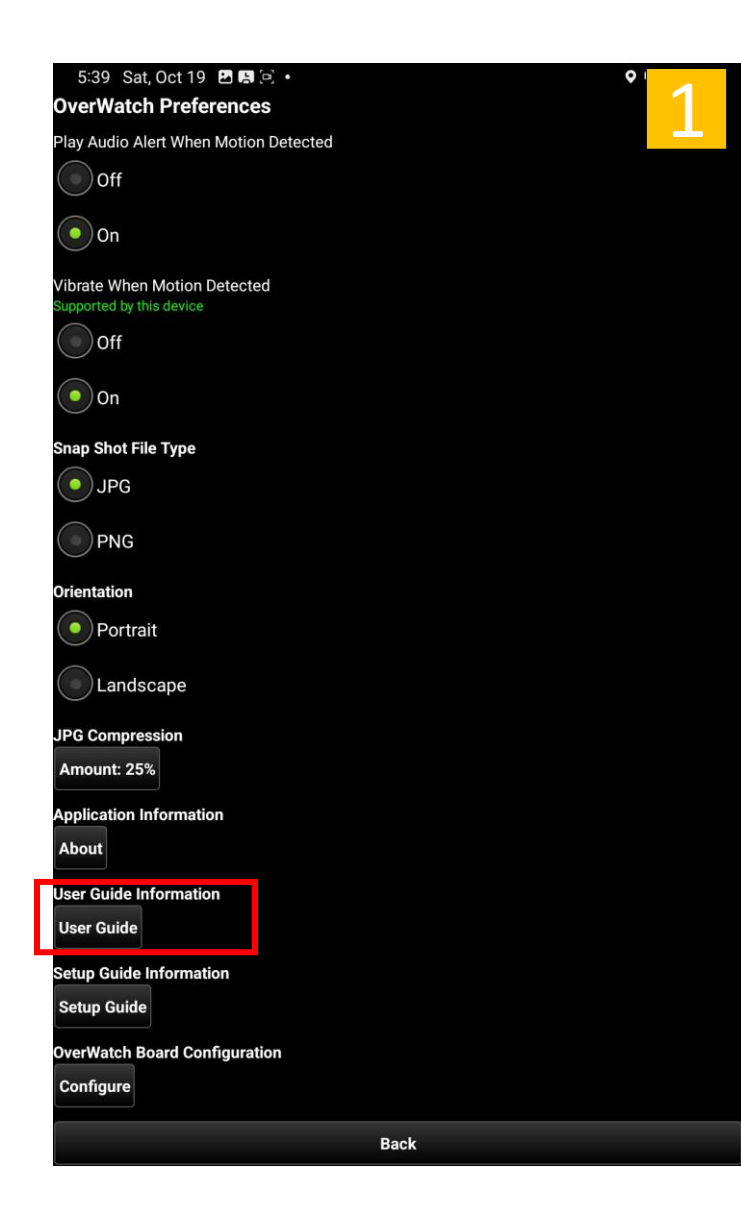

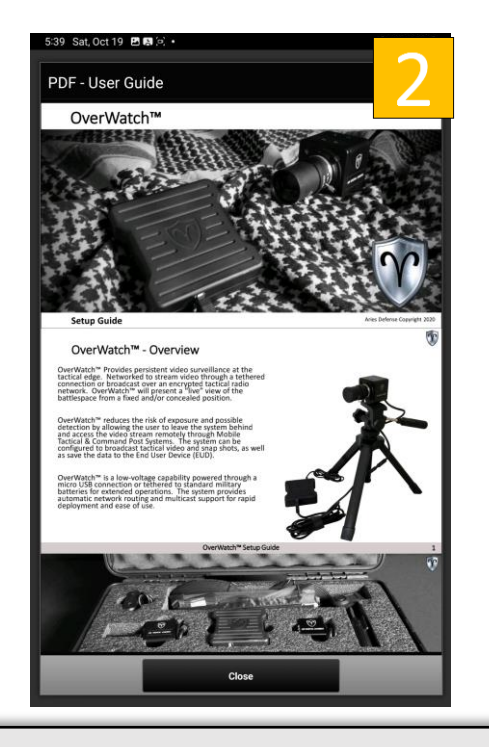

- 1. Tap <u>Guide</u> to view the User Guide.
- Tap <u>Close</u> to exit the User Guide window. Tap <u>Back</u> on the bottom of the "OverWatch Preferences" screen to return to the "OverWatch Main" screen.

#### OverWatch<sup>™</sup> Standalone: Settings – Setup Guide

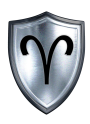

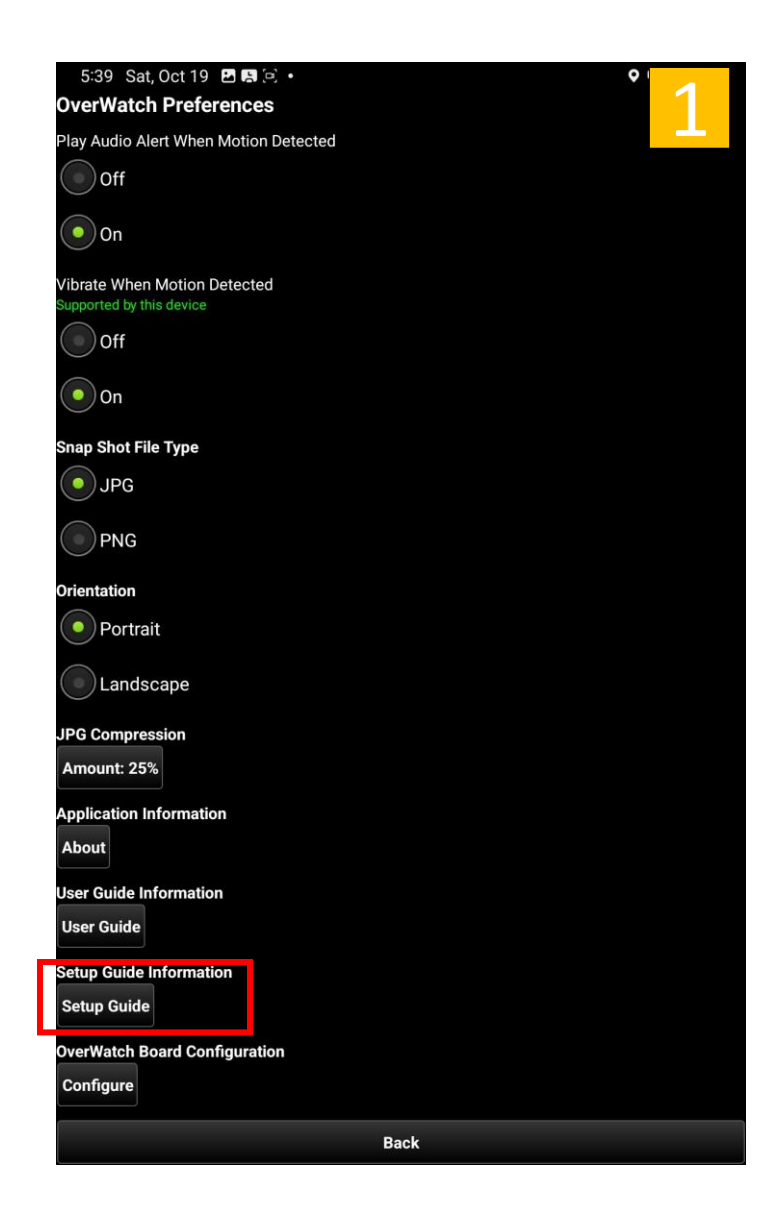

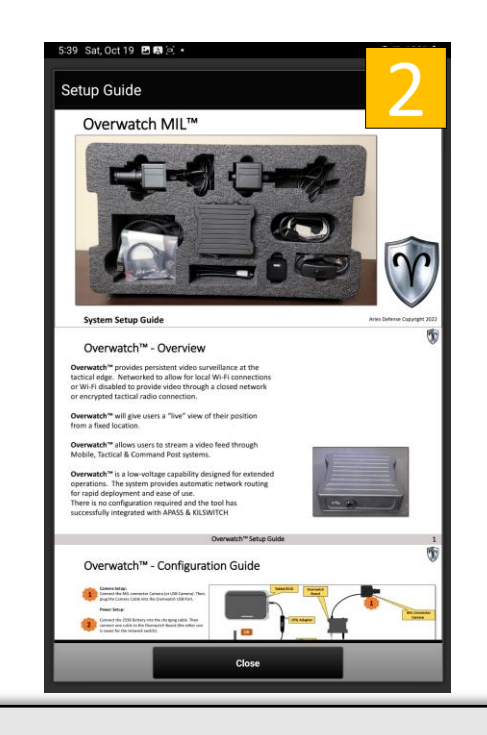

- 1. Tap <u>Guide</u> to view the Setup Guide.
- Tap <u>Close</u> to exit the Setup Guide window. Tap <u>Back</u> on the bottom of the "OverWatch Preferences" screen to return to the "OverWatch Main" screen.

#### OverWatch<sup>™</sup> Standalone: Settings – Board Configuration

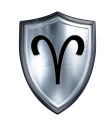

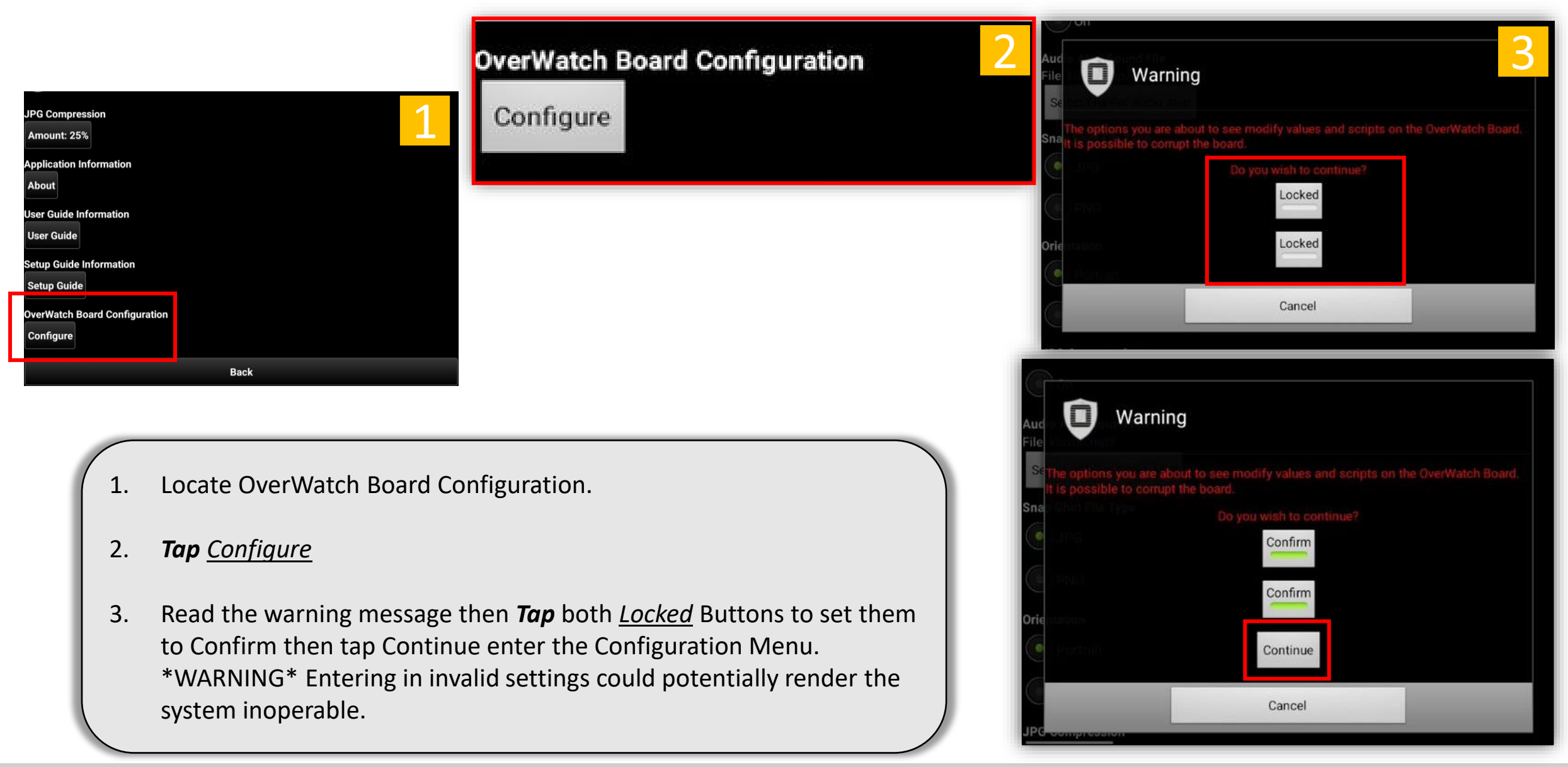

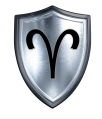

#### OverWatch<sup>™</sup> Board Configuration

#### OverWatch<sup>™</sup> Board Configuration - Overview

Please see "OverWatch<sup>™</sup> Settings – Board Configuration" and follow the steps to access the Board Configuration Menu. Configuring the preferences options in this section assumes the user has done this step.

The OverWatch<sup>™</sup> Board Configuration allows the user to:

- Set Camera Label
- Adjust Camera Framerate
- Toggle Motion Detection, Threshold, and Noise Level
- Change Motion Marker
- Modify IP Address, Netmask, Gateway and Ports

\*\*IMPORTANT\*\*\* After the configurations have been altered the board must be rebooted. This can be done by **taping** the <u>Reboot OverWatch™ Button</u>. Close the OverWatch<sup>™</sup> App and relaunch once the EUD receives a DHCP IP Address from the OverWatch<sup>™</sup> Board.

**Proceed with caution** 

| 5:40 Sat, Oct 19 🖪 🖪 🖻 •          | ♥ ■ 100% ■            |
|-----------------------------------|-----------------------|
| verWatch Setup                    |                       |
| verWatch Address: 10.151.51.10    | Connected             |
| System Select                     | Connect               |
|                                   | Reboot OverWatch      |
| OverWatc                          | h Configuration       |
|                                   | ian: 0W/ 1            |
| Can                               | Name: OverWatch_1     |
| Configurations Publ               | ish MCH: false        |
| Publ                              | sh ATAK: true         |
| Vide                              |                       |
| Camera                            | Configuration         |
| Fram                              | erate: 15             |
| Qual                              | ity: 75               |
| Dete                              | ction: on             |
| Nois                              | e: 32                 |
| Mark                              | er: redbox            |
| Resc                              | Jution: 360x240       |
| Motion                            | Alert Settings        |
| UDP                               | Group: 224.3.4.5      |
| UDP                               | Port: 23434           |
| Motion Alerts TCP Port: 1775      |                       |
| LIEI<br>Notif                     | fication Port: 1774   |
|                                   |                       |
| SA Net                            | vork Settings         |
| UDP                               | Interval: 1           |
| TCP                               | Interval: 2           |
|                                   | eout: 10              |
| SA Network MCH                    | UDP Port: 23435       |
| MCH                               | TCP Port: 1776        |
|                                   | CUDP Group: 239.2.3.1 |
|                                   | ( TCP Port: 8089      |
|                                   | )                     |
| SA In                             | formation             |
| Lat:                              | 0.0                   |
| Lon:                              | 0.0                   |
| Back to OverWatch App Preferences |                       |

#### OverWatch<sup>™</sup> Board Configuration – Connect to Board

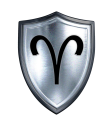

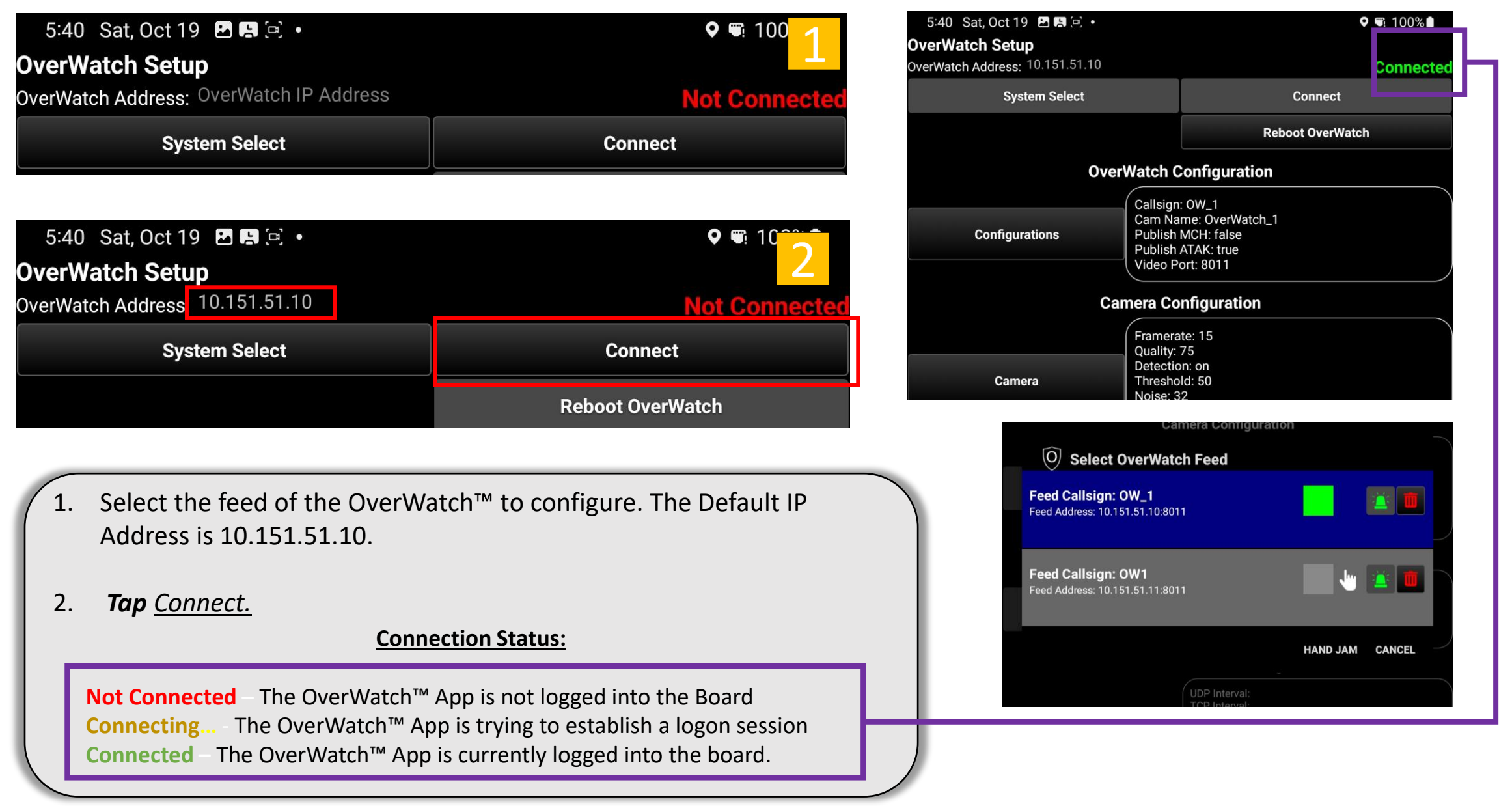

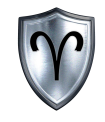

## OverWatch<sup>™</sup> Board Configuration

OverWatch<sup>™</sup> Configuration

#### OverWatch<sup>™</sup> Board Configuration – Camera Label

| C              | VerWatch Configuration                                                             |  |
|----------------|------------------------------------------------------------------------------------|--|
| Configurations | Callsign: OW_1<br>Cam Name: OverWatch_1<br>Publish MCH: true<br>Publish ATAK: true |  |
|                | Video Port: 8011                                                                   |  |

- Locate and *tap* <u>Configurations Button</u> under OverWatch™ Configuration.
- Toggle the new OverWatch<sup>™</sup> Configurations settings then *tap* <u>Commit</u>.

The SA Publish type will send situational awareness ports to either ATAK or MCH but can be set to publish to both (default setting)

You may continue to make changes to the board. When finished **Tap** the <u>Reboot OverWatch<sup>™</sup> button</u>.

| OverWatch Configurations |                                          |                                    |
|--------------------------|------------------------------------------|------------------------------------|
|                          | Enter OverW                              | atch Configurations                |
| Board Name:              | OW_1                                     |                                    |
| Cam Name:                | OverWatch_                               | 1                                  |
| Cam Port:                | 8011                                     | nfiguretico                        |
| Select SA Publish        | Туре                                     |                                    |
| Off                      |                                          |                                    |
| атак                     |                                          |                                    |
| мсн                      |                                          |                                    |
| Both                     |                                          |                                    |
|                          | n en en en en en en en en en en en en en | Hennones ni≜<br>Nestilun Pact 1774 |
|                          |                                          |                                    |
|                          |                                          |                                    |
|                          |                                          |                                    |
|                          |                                          |                                    |
| (                        | Commit                                   | Cancel                             |

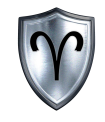

### OverWatch<sup>™</sup> Board Configuration

Camera Configuration

#### OverWatch<sup>™</sup> Board Configuration – Camera Configuration

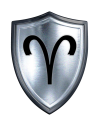

| Camera Configuration |                                                                                                    |  |
|----------------------|----------------------------------------------------------------------------------------------------|--|
| Camera               | Framerate: 15<br>Quality: 75<br>Detection: on<br>Threshold: 50<br>Noise: 32<br>Marker: redbox<br>Resolution: 360x240 |  |

1. *Tap* the *Camera* button to modify the camera configuration settings

 Toggle the new Camera Configurations settings then *tap* <u>Commit</u>.

You may continue to make changes to the board. When finished *Tap* the <u>*Reboot OverWatch™ button*</u>.

| 5:41 Sat, Oct 19 🖻 🛤 🖻 • 🔹 📍 🌱 🌱           |                            |                               |  |  |  |
|--------------------------------------------|----------------------------|-------------------------------|--|--|--|
| $\bigcirc$ OverWatch Camera Configurations |                            |                               |  |  |  |
| Framerate:                                 | 15                         | Range: 0-30 fps               |  |  |  |
| Quality:                                   | 75                         | Range: 1-99                   |  |  |  |
| Threshold:                                 | 50                         | Default: 50<br>Range: 1-30000 |  |  |  |
| Noise:                                     | 32                         | Default: 32<br>Range: 1-255   |  |  |  |
| Enable or Disable Motic                    | on Detection.              |                               |  |  |  |
| On                                         | On                         |                               |  |  |  |
| Off                                        |                            |                               |  |  |  |
| Select Motion Marker S                     | Select Motion Marker Style |                               |  |  |  |
| Вох                                        |                            |                               |  |  |  |
| Red Box                                    |                            |                               |  |  |  |
| Cross                                      |                            |                               |  |  |  |
| Red Cross                                  | Red Cross                  |                               |  |  |  |
| Set Resolution Of The Camera               |                            |                               |  |  |  |
| Low (240 x 120)                            |                            |                               |  |  |  |
| Medium (360                                | Medium (360 x 240)         |                               |  |  |  |
| High (480 x 3                              | High (480 x 360)           |                               |  |  |  |
| Corr                                       | nmit                       | Cancel                        |  |  |  |

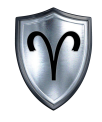

## OverWatch<sup>™</sup> Board Configuration

OverWatch<sup>™</sup> Motion Alert Settings

#### OverWatch<sup>™</sup> Board Configuration – Motion Alert Settings

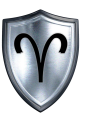

|               | Motion Alert Settings                                                               | 1 |
|---------------|-------------------------------------------------------------------------------------|---|
| Motion Alerts | UDP Group: 224.3.4.5<br>UDP Port: 23434<br>TCP Port: 1775<br>LTE Notification: true |   |
|               | Notification Port: 1774                                                             |   |

- Locate and *tap <u>Motion Alerts Button</u>* under OverWatch™ Configuration.
- 2. Toggle the new Motion Alerts Configurations settings then *tap* <u>Commit.</u>

You may continue to make changes to the board. When finished **Tap** the <u>Reboot OverWatch<sup>™</sup> button</u>.

| E                      | nter Motion Alert Configuration | ons |
|------------------------|---------------------------------|-----|
| UDP Group:             | 224.3.4.5                       |     |
| UDP Alert Port:        | 23434                           |     |
| TCP Alert Port:        | 1775                            |     |
| Notification Port:     | 1774                            |     |
| Camera LTE Notificatio | ns indicate and                 |     |
| On                     |                                 |     |
| Off                    |                                 |     |
|                        |                                 |     |
|                        |                                 |     |
|                        |                                 |     |
|                        |                                 |     |
|                        |                                 |     |

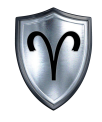

## OverWatch<sup>™</sup> Board Configuration

#### OverWatch<sup>™</sup> SA Network Settings

#### OverWatch<sup>™</sup> Board Configuration – SA Network Settings

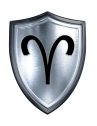

|            | SA Network Settings       | 1 |
|------------|---------------------------|---|
|            | UDP Interval: 1           |   |
|            | TCP Interval: 2           |   |
|            | Timeout: 10               |   |
|            | MCH UDP Group: 224.3.4.6  |   |
| SA Network | MCH UDP Port: 23435       |   |
|            | MCH TCP Port: 1776        |   |
|            | ATAK UDP Group: 239.2.3.1 |   |
|            | ATAK UDP Port: 6969       |   |
|            | ATAK TCP Port: 8089       |   |

- Locate and *tap* <u>SA Network Button</u> under OverWatch™ Configuration.
- 2. Change the new SA Network settings then *tap* <u>Commit</u>.

You may continue to make changes to the board. When finished **Tap** the <u>Reboot OverWatch<sup>™</sup> button</u>.

| SA N          | Network Settings |                       | 2 |
|---------------|------------------|-----------------------|---|
|               | Enter SA Net     | work Settings         |   |
| UDP Interval: | þ                |                       |   |
| TCP Interval: | 2                |                       |   |
| Timeout:      | 10               |                       |   |
| MCH Settings  |                  |                       |   |
| UDP Group:    | 224.3.4.6        |                       |   |
| UDP Port      | 23435            | THE REPORTED IN A SUB |   |
| TCP Port      | 1776             |                       |   |
| ATAK Settings |                  |                       |   |
| UDP Group:    | 239.2.3.1        |                       |   |
| UDP Port      | 6969             |                       |   |
| TCP Port      | 8089             |                       |   |
| Corrieri S    |                  |                       |   |
| С             | commit           | Cancel                |   |

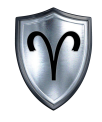

## OverWatch<sup>™</sup> Board Configuration

OverWatch<sup>™</sup> SA Information

#### OverWatch<sup>™</sup> Board Configuration – SA Information

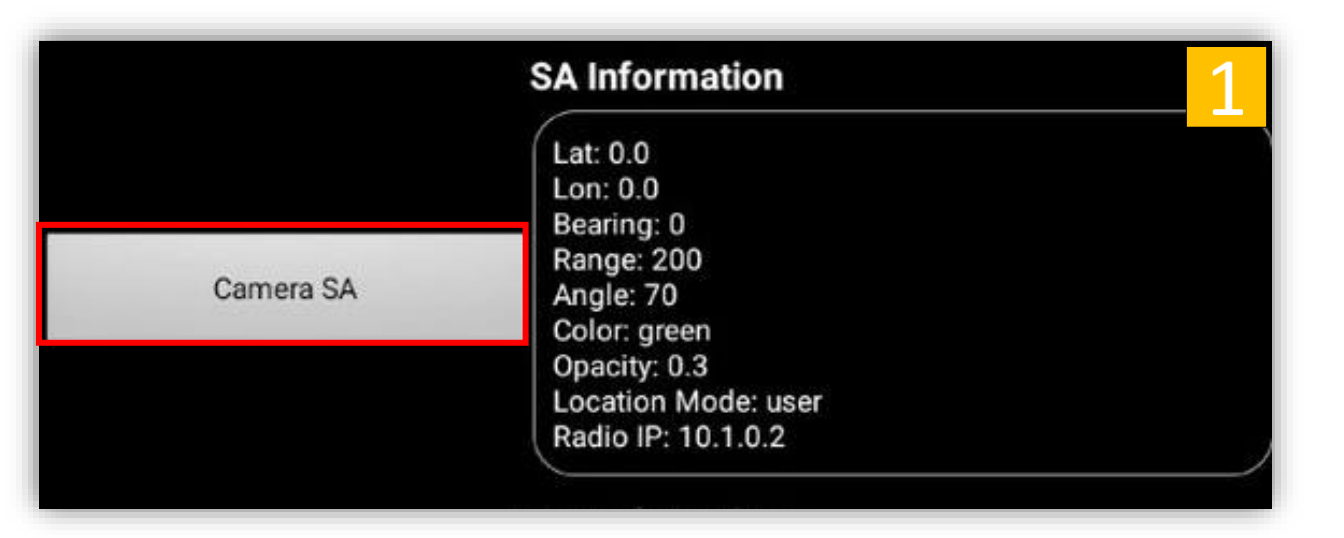

- Locate and *tap* <u>Camera SA</u> under OverWatch™ Configuration.
- 2. Toggle the new Camera Sa Information then *tap* <u>Commit</u>.

You may continue to make changes to the board. When finished **Tap** the <u>Reboot OverWatch<sup>™</sup> button</u>.

| erWatch Setu     | n                    |                    | 2        |
|------------------|----------------------|--------------------|----------|
| SA 🚺             | Information          |                    | <u> </u> |
|                  | Enter Situational Aw | areness Informatio | on       |
| Location Mode    |                      |                    |          |
| User Def         | ined                 |                    |          |
| TrellisW         | are Radio GPS        |                    |          |
|                  | Set Camer            | a Location         | /        |
| EUD LatLon: N    | one                  | www.di-T           |          |
| Latitude:        | þ.o                  |                    | 1        |
| Longitude:       | 0.0                  |                    |          |
|                  | Set Cam To           | EUD LatLon         |          |
|                  | FOV Info             | ormation           |          |
| Range:           | 200                  |                    | meters   |
| Bearing:         | 0                    |                    | degrees  |
| FOV Angle:       | 70                   |                    | degrees  |
| Select FOV Color | Network              | Settinos           |          |
| Green            |                      |                    |          |
| Cyan             |                      |                    |          |
| Yellow           |                      |                    |          |
|                  | Commit               | Cance              | el       |

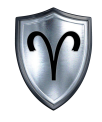

## OverWatch<sup>™</sup> Board Configuration

OverWatch<sup>™</sup> Network Settings

#### OverWatch<sup>™</sup> Board Configuration – Network Settings

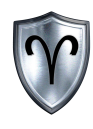

|         | Network Settings                                                                                                    | 1 |
|---------|----------------------------------------------------------------------------------------------------|---|
| Network | IP Address: 10.151.51.10<br>Netmask: 255.255.0.0/16<br>DHCP: true<br>Multicast: true<br>Unicast: false<br>Gateway: 10.151.51.1 |   |

- Locate and *tap <u>Network</u>* Button under OverWatch<sup>™</sup> Configuration.
- 2. Toggle the new Network settings then *tap* <u>Commit.</u>

If your network setup requires a Gateway select either Unicast or Both under Network Protocol.

You may continue to make changes to the board. When finished **Tap** the <u>Reboot OverWatch<sup>™</sup> button</u>.

| 0 Networ             | k Settings    |               |  |
|----------------------|---------------|---------------|--|
|                      | Enter Network | Mode Settings |  |
| IP Address:          | 10.151.51.10  |               |  |
| Netmask:             | 255.255.0.0   |               |  |
| Gateway:             | 10.151.51.1   |               |  |
| Netmask Input:       | Manual        | Slash         |  |
| Toggle Gateway:      | On            | Off           |  |
| Authoritative DHCP   |               |               |  |
| On                   |               |               |  |
| off                  |               |               |  |
| Alerting Network Pro | tocol         |               |  |
| Off                  |               |               |  |
| Multicast            |               |               |  |
| Unicast              |               |               |  |
| Both                 |               |               |  |
| c                    | ommit         | Cancel        |  |

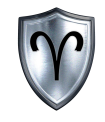

## OverWatch<sup>™</sup> Board Configuration

OverWatch<sup>™</sup> Other Settings

#### OverWatch<sup>™</sup> Board Configuration – TCP Address

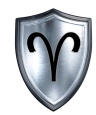

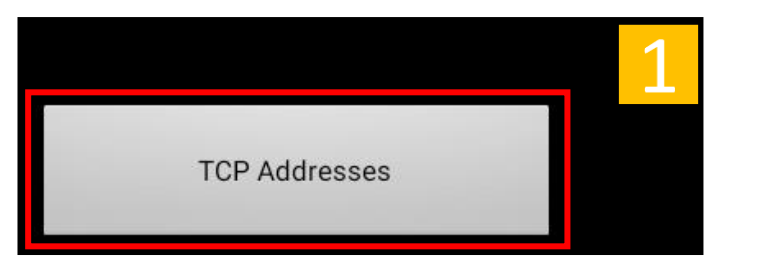

- Locate and *tap* the <u>TCP Addresses</u> button under OverWatch™ Configuration.
- 2. This menu will allow the user the ability to Add, Remove, and Commit IP addresses to receive TCP based alerts.

You may continue to make changes to the board. When finished *Tap* the <u>*Reboot OverWatch™ button*</u>.

| TCP Alert IP A                                                                                                    | Addresses 2 |
|----------------------------------------------------------------------------------------------------|-------------|
| SA Metwiaik.<br>SA Metwiaik.<br>SA Metwiaik.<br>SA Metwiaik.<br>MCH VDI<br>MCH VDI<br>MC |             |
| Remove All                                                                                                    | Add         |
| Commit                                                                                                    | Cancel      |

| Button     | Description                             |
|------------|-----------------------------------------|
| Remove All | Remove All IP Addresses in the list     |
| Add        | Add an IP address to receive TCP Alerts |
| Commit     | Commit newly added TCP Addresses        |
| Cancel     | Cancel current actions.                 |

### OverWatch<sup>™</sup> Board Configuration – Add TCP Address

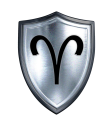

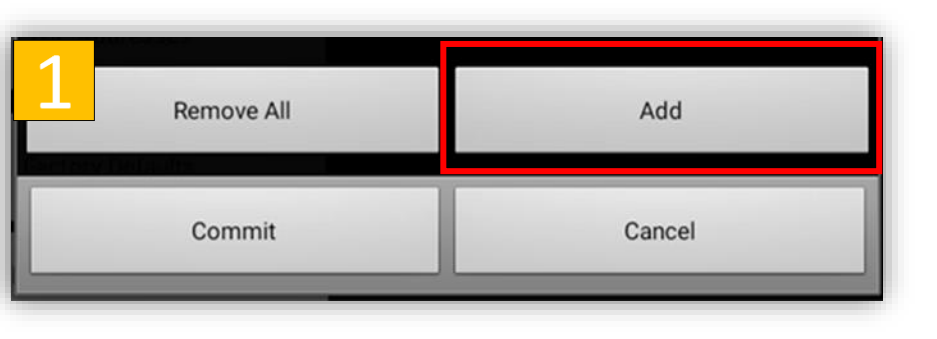

| TCP Alert IP Address 2 |                    |
|------------------------|--------------------|
| 172.17.1.10            | Example IP Address |
| Confirm                | Cancel             |

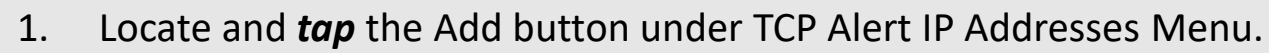

- 2. *Enter* an IP address to receive TCP Alerts then tap *Confirm*.
- 3. *Tap* Commit and then <u>Confirm Commit</u> to add the IP address

You may continue to make changes to the board. When finished **Tap** the <u>Reboot OverWatch<sup>™</sup> button</u>.

|              | ert IP Addres | sses 3                 |
|--------------|---------------|------------------------|
| 172.17.1.10  |               | Remove                 |
|              |               |                        |
|              |               |                        |
|              |               |                        |
|              |               |                        |
| Remove       | All           | Add                    |
| Comm         | hit           | Cancel                 |
|              |               |                        |
| Co           | onfirm COI    | <mark>4</mark><br>мміт |
|              | you want to   | commit your changes?   |
| Are you sure |               |                        |

#### OverWatch<sup>™</sup> Board Configuration – Factory Reset

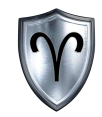

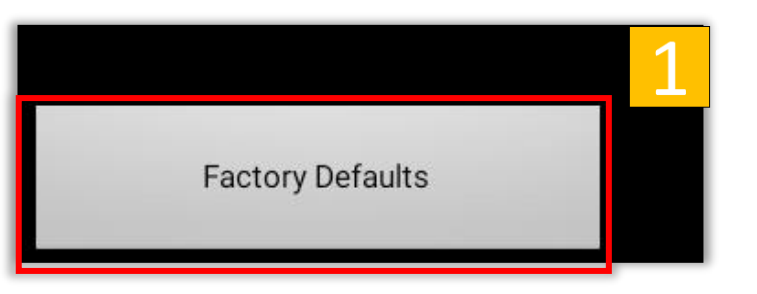

| Reset Board                                                                                                    | d to Factory Defaults                            |
|----------------------------------------------------------------------------------------------------|--------------------------------------------------|
| Are you sure you want to reset board to factory defaults?                                                              |                                                  |
| <ol> <li>IP Address wil be set to 10</li> <li>Authoritative DHCP will be</li> <li>You must reboot the board</li> </ol> | .151.51.10<br>enabled<br>after selecting confirm |
| Confirm                                                                                                    | Cancel                                           |
|                                                                                                    |                                                  |

- Locate and *tap* <u>Factory Defaults Button</u> under OverWatch<sup>™</sup> Configuration.
- 2. Read the items and make sure you are ready to reset the board and then **tap** the <u>Confirm Button</u>

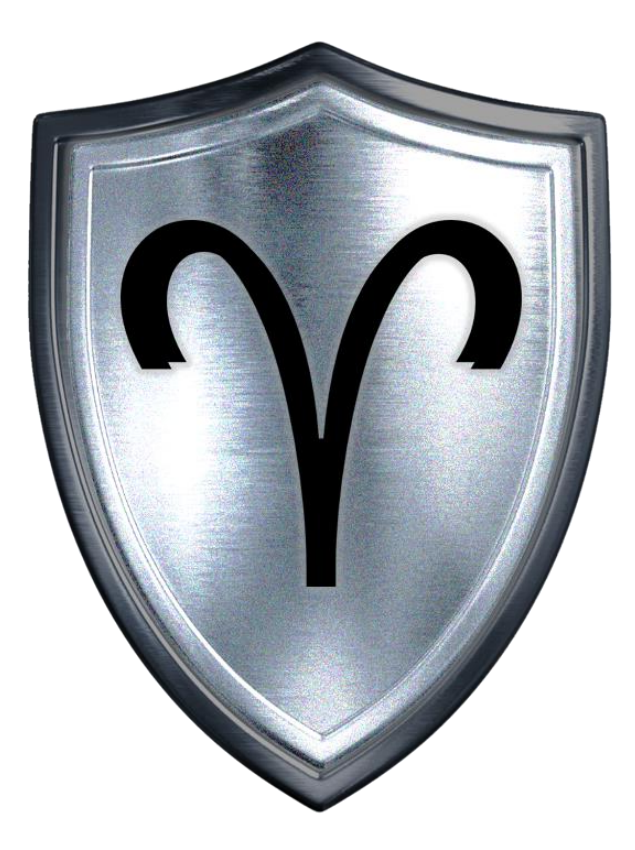